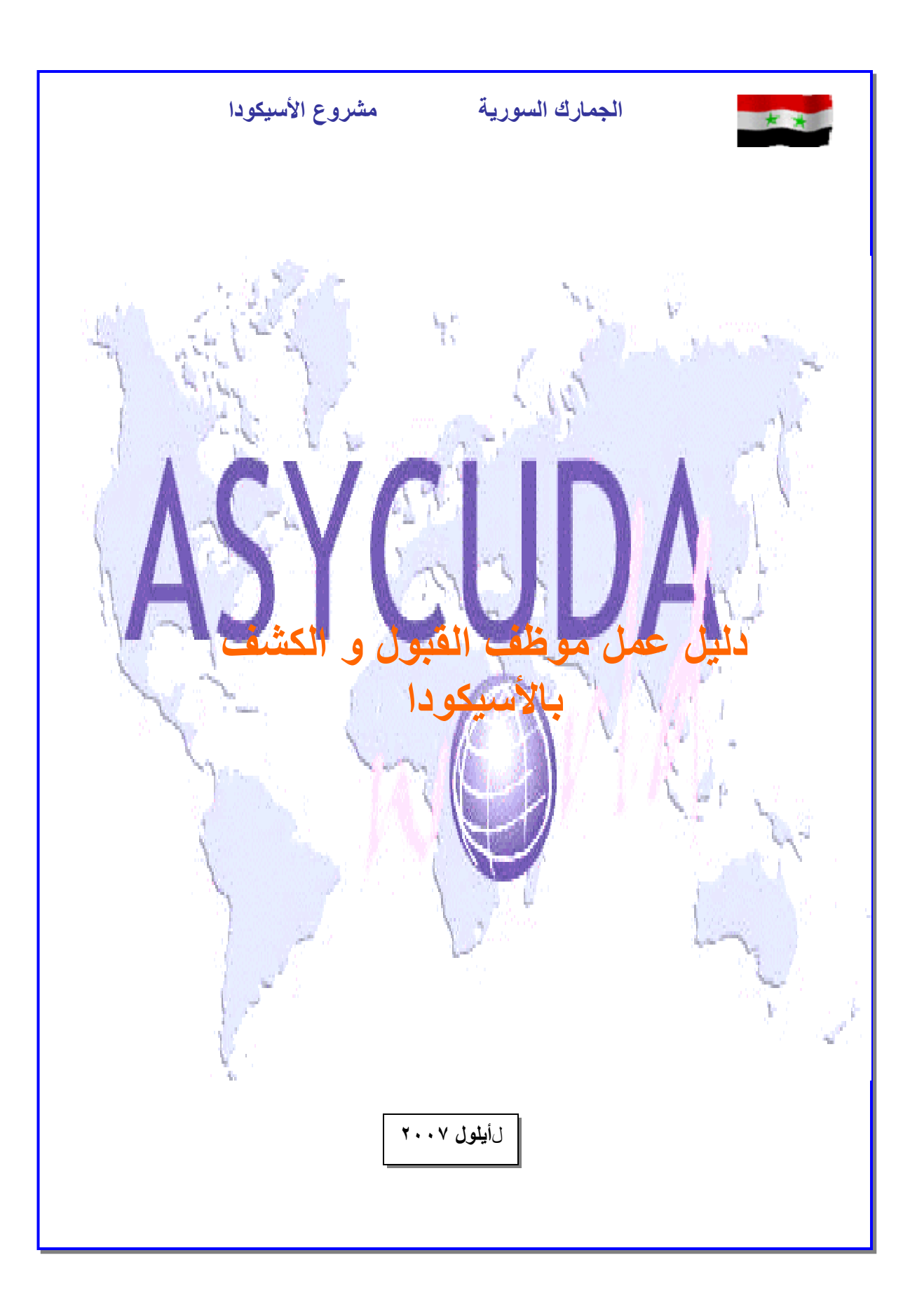

الفهرس

أولاً كيفية الدخول إلى برنامج ASYCUDAWORLD . ثانياً تغيير كلمة مرور المستخدم. ثالثاً: العمليات والإجراءات التي يقوم بها موظف القبول. رابعاً : العمليات والإجراءات التي يقوم بها قسم الكشف.

## أولاً كيفية الدخول إلى برنامج ASYCUDAWORLD :

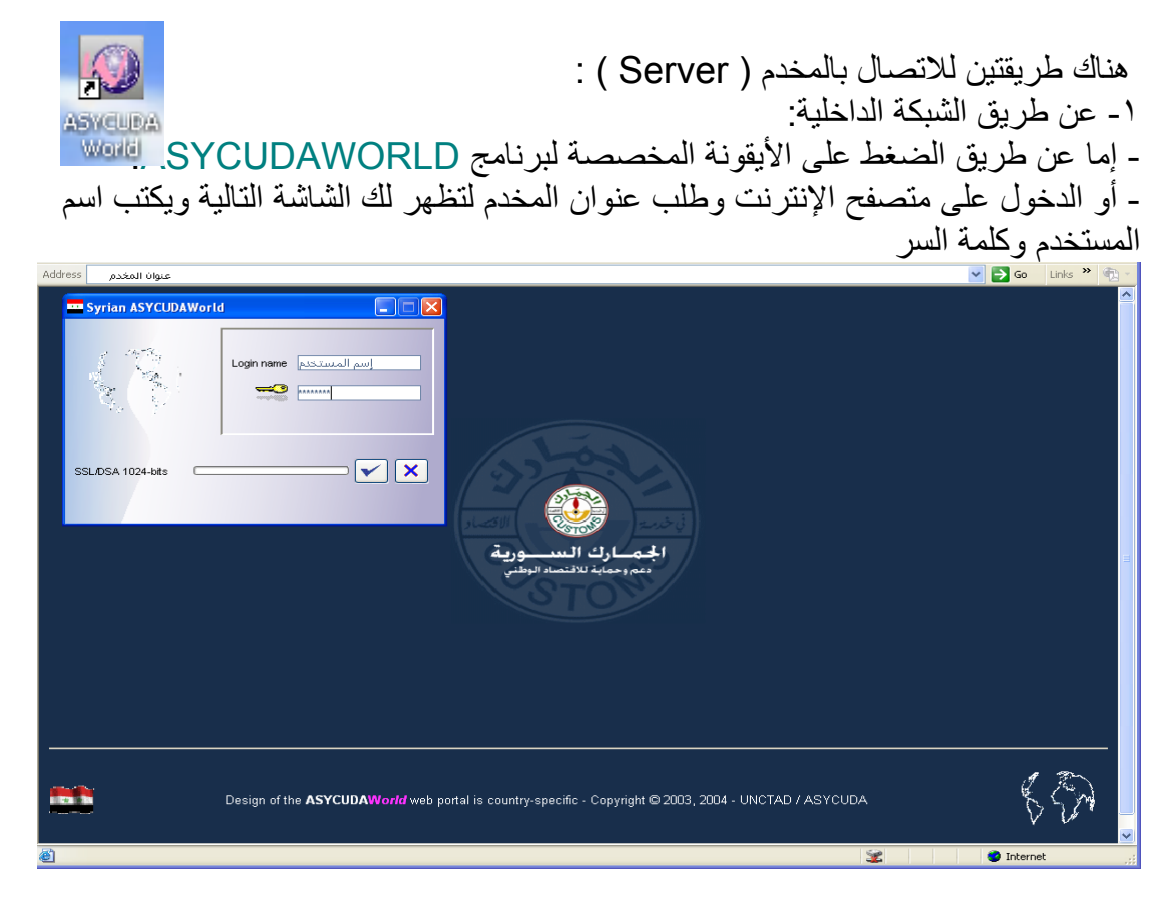

بعد أن يحمل برنامجASYCUDA تطبيقاته تظهر لك نافذة الوظائف العامة للأسيكودا (مكتبة الوثائق)

٢- عن طريق شبكة الانترنت WEB:
 - بالدخول إلى موقع الجمارك السورية (WWW.CUSTOMS.GOV.SY و الرقم السري.

## ثانياً تغيير كلمة مرور المستخدم :

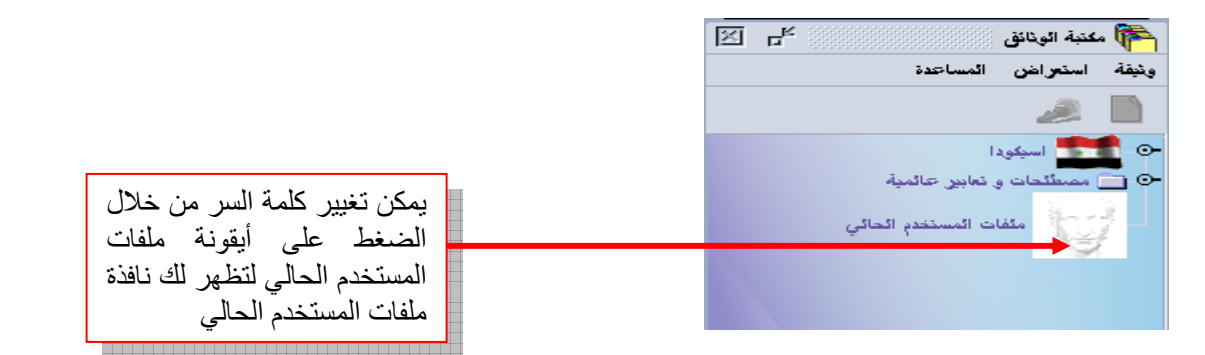

عند الضغط على أيقونة ملفات المستخدم الحالي تظهر لك نافذة ملفات المستخدم الحالي التي يعبر كل حقل فيها عن معلومة معينة كما يوضح الشكل التالي :

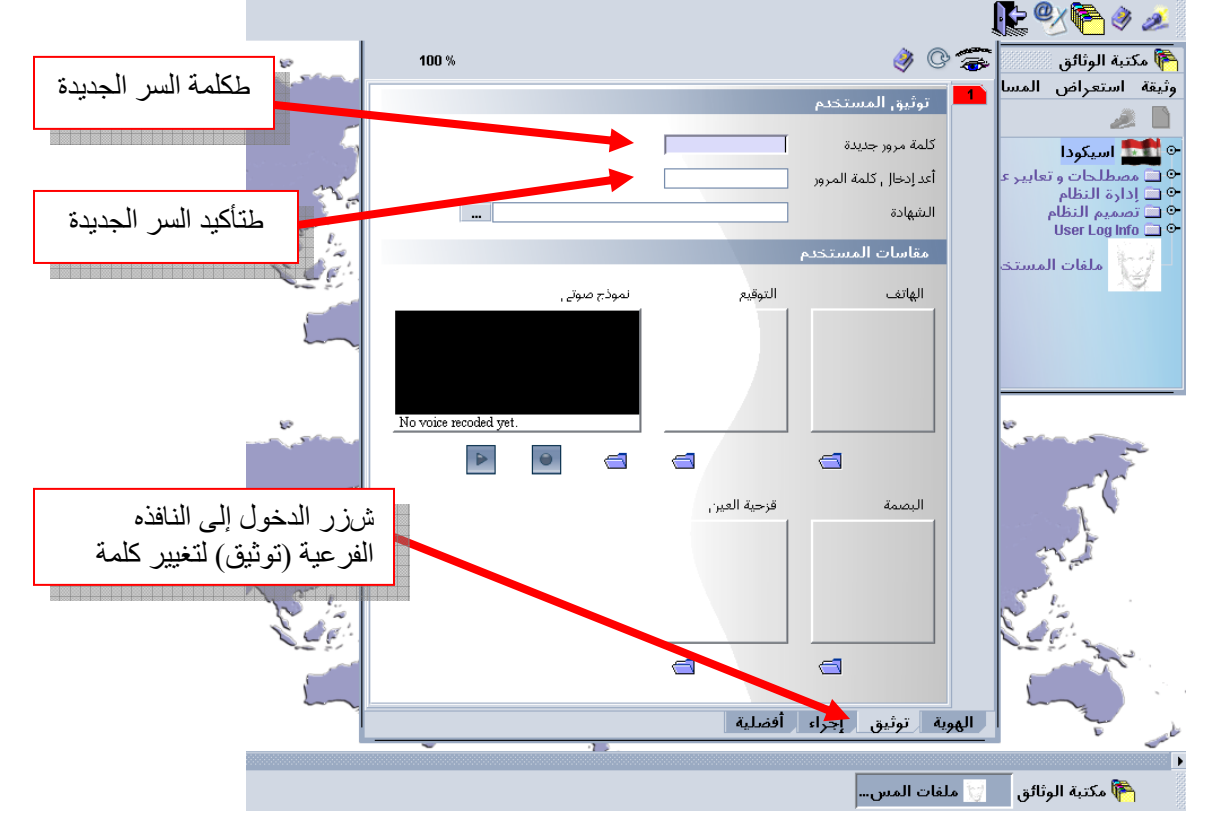

**ملاحظة** :يجب تغيير كلمة المرور عند أول دخول بكلمة خاصة بك لا يعلمها أحد كما يجب اختيار كلمة صعبة لا يمكن التعرف عليها بسهولة ويفضل أن تحتوي على أرقام ورموز بالإضافة إلى الأحرف .

و عند فقدان كلمة السر الخاصة بالمستخدم يجب الإيصال بمسؤول النظام لإعطاء المستخدم كلمة سر جديدة فيعاود الدخول واستعمال النظام كما يجب عليه تغيير هذه الكلمة الجديدة أيضاً عند أول دخول.

ثالثاً: العمليات والإجراءات التي يقوم بها موظف القبول: يبدأ العمل بهذا الدليل بعد أن يتم تتخزين البيان من قبل المخلص الجمركي على نظام الأسيكودا وورلد وفق الخطوات التالية: ١- من مكتبة الوثائق اختر العنصر "أسيكودا " ٢- اختر العنصر "تخليص البضائع " ٣- اختر العنصر "تصريح " ٤- اضبغط بالزر اليميني للفأرة على العنصر "تفاصيل التصاريح" فتظهر لك القائمة الفرعية التي تحتوي على جميع المعلومات المتعلقة بالبيان. ٥- بالضّغُط على "بحث مخزن" المشار إليه بالسهم تظهر لنا واجهة البحث عن البيان نبحث وفقاً لرقم المرجع عن البيان الذي قام المخلص بتخزينه على النظام. ٦- عند الضغط على معيار البحث المقابل لرقم المرجع تظهر لنا قائمة نختار منها الخيار "بساوى" ثم نضع رقم مرجع البيان ثم تذهب إلى خيار اسم المصرح ونختار اسم المصرح المطلوب و نضغط على زر بحث فيظهر لنا البيان الذي نبحث عنه. ٧- نصغط عليه بزر الفأرة الأيمن فتظهر قائمة نختار منها " استرجاع" فيظهر البيان المخزن من قبل المخلص الجمركي والشكل التالي يوضح الخطوات السابقة:

|            |                         |                                   |                                                                   |                   |                             |          |                     | 🍋 مكتبة الوثائق                                                                              |
|------------|-------------------------|-----------------------------------|-------------------------------------------------------------------|-------------------|-----------------------------|----------|---------------------|----------------------------------------------------------------------------------------------|
|            |                         |                                   |                                                                   |                   |                             |          | ة                   | ونيفة استعراض المساعد                                                                        |
|            |                         |                                   |                                                                   |                   |                             |          |                     | 🥖 🗋                                                                                          |
|            |                         |                                   |                                                                   |                   |                             |          | سابات               | <ul> <li>اسیکودا</li> <li>المدفوعات و الد</li> <li>مانفاست</li> </ul>                        |
|            |                         |                                   |                                                                   |                   |                             |          | 2                   | • المراكز الرئيسيا                                                                           |
| J          |                         |                                   |                                                                   |                   | جديد                        | ۰.<br>۱  | مية الترمنية ثلادها | پ تکلیمن البمانغ<br>البیان<br>- 10 السماد                                                    |
|            |                         |                                   | 🯄 الباحث:البيانات المغزنة                                         |                   | ہر بحث                      | 🖌 🕺      | البيان              | تفاصيل                                                                                       |
| •          |                         | تبار و نابع إبجاد الوئبقة المحددة | من فضلك أد حل ببانات في معابير الاخذ                              |                   | ~                           |          | لمجز                | <ul> <li>•• (1) انتقاریر</li> <li>•• (1) (1) (1) (1) (1) (1) (1) (1) (1) (1)</li></ul>       |
| رُ# القيمة | 1#القيمة 2              | المعنار                           | الإسم                                                             | r                 | ايجاد البيانات غير المدفوعة | 2        |                     | • 📄 التعرفة المتكاملة                                                                        |
|            | 78                      | الکل<br>بساوی<br>الکل             | مرحر التعنيس<br>المصرح /المندوب<br>سنة مرجع البيان                |                   | 🍐 البعث مغزن                | 2        | نقاري <u>ر</u>      | <ul> <li>الاستعلامات / الذ</li> <li>المرجع</li> <li>المرتبة</li> </ul>                       |
|            | MJ113                   | بساوي<br>الكل<br>الكل             | مرجع الببان<br>رمز الرسم<br>اجراء عام                             |                   | 🥥 البحث مسجل                | 2        | فت                  | <ul> <li> <ul> <li></li></ul></li></ul>                                                      |
|            |                         | الکل<br>الکل<br>الکل              | المرسل /المصدر<br>المرسل الإم/المستورد<br>مجموع الرسوم على البيان |                   | البحث من خلاق رفم التسجيرً  | 2        | ت و الساهات         | <ul> <li> <ul> <li></li></ul></li></ul>                                                      |
|            |                         |                                   |                                                                   |                   | 🚽 نتيجة التدفيق أخضر        | 2        | تروني<br>المية      | <ul> <li>نحمیل المانیفست الالا</li> <li>مصطلحات و تعابیر عا</li> <li>ادارة النظاد</li> </ul> |
|            | $\checkmark$            |                                   |                                                                   |                   | 🚽 نتيجة التدفيق احمر        | 2        |                     | <ul> <li>⊡ تسميم النظام</li> <li>User Log Info □</li> </ul>                                  |
|            |                         |                                   |                                                                   |                   | منتبجة التدقيق اصفر         | ٤        | ندم الحالى          | ملفات المستغ                                                                                 |
| ×          | N 4                     | <                                 |                                                                   |                   | 🚽 نتيجة التدفيق ازرق        | يبياذ    | الباحث:اذ           |                                                                                              |
|            |                         |                                   |                                                                   |                   |                             | , وذ     | لقد نَمُ العنور على |                                                                                              |
|            | مجموع الرسوم على البيان | المرسل البه/المستورد              | عام البنود المرسل/المصدر                                          | جع رمزالرسم اجراء | المصرح المندوب رغم للعر     | مركز الك | سنة 7               |                                                                                              |
|            | 1000                    | اض                                | 1 60 min                                                          | IM MJ1            | 13  /8                      | SYLAU    | 2007                |                                                                                              |
|            |                         |                                   |                                                                   |                   |                             |          |                     |                                                                                              |
|            |                         | 25                                | بسرم                                                              |                   |                             |          |                     |                                                                                              |
|            |                         |                                   |                                                                   |                   |                             |          |                     |                                                                                              |
|            |                         |                                   | تفاصيل                                                            |                   |                             |          |                     |                                                                                              |
|            |                         |                                   |                                                                   |                   |                             |          |                     |                                                                                              |
|            |                         |                                   |                                                                   |                   |                             |          |                     |                                                                                              |
|            |                         |                                   |                                                                   |                   |                             |          |                     |                                                                                              |
|            |                         |                                   |                                                                   |                   |                             |          |                     |                                                                                              |
|            | × A                     |                                   |                                                                   |                   |                             |          |                     |                                                                                              |
| (          |                         |                                   |                                                                   |                   |                             |          |                     |                                                                                              |

|                                              | 1                              |                                             | 6         |               | - · · ·                       | فيمورية فريية فرن<br>ديرة فرية              |                               |                         |
|----------------------------------------------|--------------------------------|---------------------------------------------|-----------|---------------|-------------------------------|---------------------------------------------|-------------------------------|-------------------------|
|                                              | SYLAD                          | <i>u</i> 1                                  | -         |               |                               | ودرد وربا تدبيه                             | _                             |                         |
| (J)                                          | الدر در مر                     | 4 11                                        | <u>×</u>  |               | رقم 📘                         | / فمر سل                                    | 2 متعبر                       | .40                     |
|                                              | 4 La                           | 3 ملعبة Ust be                              |           |               |                               | ps INTERNATION                              | LTID                          |                         |
| 2007 / 447                                   | رقم صليلين                     | 1 1                                         |           |               |                               |                                             | فيش                           |                         |
| 122                                          | مررد فکس ۲ رقم طر.<br>2007 8,3 | 120 1<br>20 1                               | _         |               |                               |                                             | _                             |                         |
|                                              | رقم                            | ۹۵ همید                                     |           |               | رقم                           | رد/هرسل فيه                                 | ہ سس                          |                         |
|                                              |                                |                                             |           |               |                               | ا ماما تتجاره مدارمه                        | صر-                           |                         |
|                                              |                                |                                             |           |               | فعليته )                      | ، مربز مشنع صبار خلاریا ،<br>پا ـ حَلَ فيند | ىدى<br>مەنق                   |                         |
|                                              | بک نص                          | 11                                          |           |               |                               |                                             |                               |                         |
| 24                                           | مىينا 1,604.00                 |                                             | -         |               | 1991                          |                                             | -                             |                         |
| 15 زمزیک هستیر ⊺1 زمزیک هستسد هیه≮ن<br>۱ ∥ N |                                | 15 باد فتستبر<br>فهند                       | -         |               | رقم 55                        | سرج<br>محمد با التماد                       | 44 64                         |                         |
| 17 بد صفد                                    |                                | 16 بند صنایا                                |           |               |                               | بالمعارك فلافقها                            | ملير ۽                        |                         |
| 4,0-                                         |                                | فهند                                        |           | II. So S.     |                               |                                             | _                             |                         |
| 1                                            |                                | 20 رمز لررڪ هڪم<br>000   CFR                | tota 1    | 1N            | ىل                            | بیکا فقل طد فرمبرل/فاتخ<br>IRAN HES         | -18 سمر<br>ABI                |                         |
| 23 معل التعريل 24 رسرم متارقة                | فليسافى تظافروا                | 22 رمز فسکار ضبع                            |           |               | ىرد                           | های ر رمز جنسبتها طد ف                      | 21 رجئة                       |                         |
| 50,98000                                     | 16                             | 2,240.00 USD                                |           |               | 1                             |                                             |                               |                         |
|                                              | بة رمز فيتك                    | 28 معرّمات بنتها ر مام<br>له رک تنفر / تسال |           | INDIANTOWIN 4 | هردخل فيتد<br>دور فرنخش NSIDT | نگل 6⊆رمز≪<br>سبردي 1 و                     | 25 رمز ه                      |                         |
|                                              |                                |                                             | -         | رجرد فيفاطا   | راند                          | a far at                                    |                               |                         |
|                                              |                                |                                             | _         | 10            | فلل                           | لدوا دونقيا                                 | SYLAD                         |                         |
| 000                                          | 33 فيئد فيمركن<br>17019900     | <u>32</u> رقم فعكم.<br>1 أرقم               |           |               |                               | ڪرمسات فيستمه (فاتنزا<br>ارقام بدرن طامات   | مار کان ر                     |                         |
| 35 مزن مدمر ( <u>کا</u> ) ای مرد ا           | 34 رمز بند صندا                |                                             |           |               |                               |                                             | مورد                          | میترمات فیکم<br>(فکیز)  |
| 417,248.000                                  |                                |                                             |           |               | اBL<br>بەلىكىر                | ر مغررد <u>محدیة</u>                        | مسرنرح                        |                         |
| ور برزع مصرر مع<br>416,000.000               | 000 4000                       |                                             |           |               |                               | ىيەت                                        | ارقام هما                     |                         |
| _ان                                          | ۵۵ مـ شد هال ۱ هـ شد ه         |                                             |           |               |                               | 2.401                                       |                               |                         |
| BILL :II                                     | REAECL 1353 IIN3               |                                             |           |               |                               | (14(1))                                     |                               |                         |
| 162,240.00                                   | 41,6000.000 KOM                | 832                                         | о<br>м. 0 | 9 162,240.00  | فتيما                         | 875/2007 5                                  | رقم فلمح                      | 44                      |
| A.I. jag                                     |                                |                                             |           |               |                               |                                             |                               |                         |
| 1.00000                                      |                                | 1                                           |           |               |                               | اد مراقة                                    | رثتن لتم                      | متار مات<br>حاضل        |
| 8,514,599.20                                 |                                |                                             |           |               |                               |                                             |                               | 436 pr                  |
| 49 تىرىك ئىستردع ئىي ئايام                   | (4                             | 48 رقم حسب (نفع حس                          | 45        | ا فليسة فا    | (K) Jaw                       | لىلى (ر فرستې                               | رمۇ قىر.                      | 47                      |
| · · · · · · · · · · · · · · · · · · ·        |                                | 1.1.0.1.45                                  | -1-       | 596,022.00    | 7.000                         | 8,514,599.199                               | 001                           | (فيند فيسركر)           |
|                                              | 101.44                         | 4-10-34-10                                  |           | 91,107.00     | 1.000                         | 9,110,621,199                               | 002                           |                         |
|                                              |                                | مربده معن<br>بقر دی در ا                    |           |               |                               |                                             |                               |                         |
|                                              |                                | رمم مصب .<br>رقم فرمیل صحی                  |           |               |                               |                                             |                               |                         |
| (c., j.)                                     | 0.00                           | فعقار فليتا                                 |           |               |                               |                                             | -                             |                         |
| الحد                                         | 516.00                         | فزبرم فنقلا طى فهان                         | _         |               |                               |                                             |                               |                         |
| الحن                                         | 052070.00 2                    | مينوع فرسوم فكي فهدا                        | 1         | 1,051,554.0   | ميدرج زيرم فيد 0              |                                             | _                             |                         |
|                                              | اع-مرغز هخرل<br>ا              | هر می                                       |           |               | رقم                           | ί.J.                                        |                               |                         |
|                                              | 1                              |                                             |           |               |                               |                                             |                               |                         |
|                                              | 1                              |                                             |           |               |                               | 10                                          |                               |                         |
|                                              |                                |                                             |           |               |                               | مل<br>دور بخ                                | معلق من .<br>ا <i>همکان ز</i> | 51<br>2 µ               |
|                                              |                                |                                             |           |               |                               |                                             |                               | هر در بت                |
|                                              |                                |                                             |           |               |                               |                                             | _                             | 44                      |
| ر مید                                        | مز رولده صف                    | ,<br>1                                      |           |               |                               |                                             |                               | 52 فظافات<br>فيرساتع ال |
|                                              | 44 صدان ر «دريغ                | هم فرسی:                                    | فك        |               |                               | 0                                           | ل مرغز فخر                    | د . دعقن من قر          |
|                                              | alr                            |                                             |           |               |                               |                                             |                               |                         |
|                                              | جميل کليا                      |                                             |           |               |                               |                                             | مترقى                         |                         |
|                                              |                                | -                                           |           |               |                               |                                             |                               |                         |

يقوم موظف القبول بمطابقة المستندات المرفقة إلى البيان مع تصريح المخلص الجمركي المثبت على برنامج الاسيكودا وفي حال وجود أي مغايرة ما بين التصريح والمستندات يطلب من المخلص الجمركي تعديل التصريح بما يتوافق مع المستندات المرفقة على البيان وبعد إجراء التعديل اللازم وعندما يتطابق التصريح مع المستندات المرفقة إلى البيان يقوم موظف القبول بتسجيل البيان وترسيبه وفق الخطوات التالية :

| X | ц, ч, |                   |          |                                    |                          |                    |   | للتعديل و التسجيل<br>وتسريب البيان |            | اع [2007]<br>الساعدة                                                       | ۔ إسترج<br>ستعر اض | بل البيان<br>حرير ا | ا نفاصب<br>نف نط |
|---|-------|-------------------|----------|------------------------------------|--------------------------|--------------------|---|------------------------------------|------------|----------------------------------------------------------------------------|--------------------|---------------------|------------------|
|   | % 110 |                   | 🧳 🕨 🉇 🐟  |                                    | <b>a a a</b>             | s 👩 🚺              | 9 | è éé éé éé 🌒 X 🛛                   | ź          | ia xia 😭 🞽 . 🌉 🗸                                                           | ~                  |                     | -                |
|   |       | 3                 |          | SYL                                | AO                       | 1 بيسان            | 1 |                                    |            | الجمهورية العربية السورية<br>وزارة الماليــــــة<br>الادارة العامة للجسارك | *                  |                     | 1                |
|   |       |                   | _ان      | ، اللاذقية<br>. تاريخ تسـجيل البيـ | أمانة<br>رفع و           | 4 IM               | ▽ |                                    | رفع        | 2 الشيدر/البرسل<br>UNTED METAL COMPANY                                     |                    | A0                  |                  |
|   |       |                   | 554 2007 | لمانيضحيت                          | 4 Load List              | 3 سفصة<br>1 _ 1    |   |                                    |            | EGYPT                                                                      |                    |                     |                  |
|   |       |                   | MJ113    | 7 رفم المرجع<br>2007               | 6 عدد الطرود الكلي<br>48 | 5 عدد الأقلام<br>1 | _ |                                    |            |                                                                            |                    |                     |                  |
|   |       |                   |          | رقم                                |                          | 9A النسديدات       | - |                                    | رئې<br>بنډ | 8 المستورد/المرسل اليه<br>شر كة السريدم الكاملات المسلحية المغ             |                    |                     |                  |
|   |       |                   |          |                                    |                          |                    |   |                                    |            | سرے سمیدي ہے،دے مصد ملک<br>ریف دمشق ۔ عدر ا                                |                    |                     |                  |
|   |       | 13 ب. يائق<br>003 | -        | 2,614.00                           | 11 بك المنفق<br>المدينة  | EG                 | _ |                                    |            |                                                                            |                    |                     |                  |

تظهر لدينا نافذة تبين الأخطاء الواردة بالبيان الجمركي (في حال وجودها) كما في الشكل التالي :

| 4        | 14 المصرح             | رقم                                    | 304                            | 15 بلد التصدين          |                       | 15 رمز بلد التصدين     | 17 رمز بلد المقصد النها |
|----------|-----------------------|----------------------------------------|--------------------------------|-------------------------|-----------------------|------------------------|-------------------------|
|          | حسن محمد داخل         |                                        |                                | الصين                   |                       | CN 1                   | SY 1                    |
| _        | أمانة جمارك الناذف    | بة                                     |                                | 16 بلد المنشأ           |                       | 17 بلد المقصد          | -                       |
| 📄 انق    | زسائل                 |                                        |                                |                         |                       |                        |                         |
| علما: 0. | otal by 126504.       | ater than declared to                  | ss mass: Total of Items is gro |                         |                       |                        | ·                       |
| عنا الد  | atory 1 حاوية رقم     | is mano                                |                                |                         |                       |                        |                         |
| طأ: رم   | مز جنسبة وسيلة النقل  | is mandatory                           |                                |                         |                       |                        | STOP                    |
| طأ: طر   | ريفة النقل الداخلي ۲y | is mandato                             |                                |                         |                       |                        | J D                     |
| عفا شر   | روط النسليم _المكان / | is mandatory                           |                                |                         |                       |                        | - <u> </u>              |
| 1        | (حدود)                | النقل الداخلي                          |                                | شروط الدفع / البيانات ا |                       |                        |                         |
| 29       | واسم ورمز أمانة الدخر | ول                                     | 30 مكان وجود البضاعة           |                         |                       |                        |                         |
| 10       | SYLA أمانة الا        | ئاذفية <i>.</i>                        | ساهة14ج                        |                         |                       |                        | 204                     |
| 31       | 3 مطنومـــــات الس    | ــــــــــــــــــــــــــــــــــــــ |                                | 32 رئم الملم            | 33 البند الجمركي      |                        |                         |
| مار      | اركات ن أرقام         | بدون عثامات                            |                                | دة 1                    | 39094000              | 000                    |                         |
| 1        | طرود                  |                                        |                                |                         | 34 رمز بلد المنشأ     | 35 الوزن المَاتَم (كغ) | 36 اتفاقيات             |
| 35       | دد و نوع الطرود       | PK 5,040                               |                                |                         | CN                    | 126,504.000            |                         |
|          |                       | رزمه , باک                             | ت , طرد                        |                         | 37الوضع جمركي         | 38 الوزن الصافي (كغ)   | 39 ب. ادخال             |
| ارة      | قام الحاويات          |                                        |                                |                         | 000 4000              | 126,000.000            |                         |
|          |                       |                                        |                                |                         | 40 مستند النقل /المست | لسابق                  |                         |
| 1020     | رانتجات فينونيه "ن    | يزين فينوليك "                         |                                |                         | 100070#               |                        |                         |

بعد تصحيح الأخطاء (في حال وجودها) يتم طلب تصفية البيان من الأيقونة في المن المعن المعنام وبالرقم لدينا نافذة رسم المحلية والترخيص بالاستير اد حيث تعبأ بالرقم ٢ في حال توجب الرسم وبالرقم • في حال عدم توجبه كما في الشكل التالي :

| 24 رسوم متفرقه<br>المعاملة ال | 23 محل التحويل<br>50.98000            | 22 رمز العملة ان المبلغ الإجمالي للغانورة<br>USI   USI        |        |                                        | نها عند الحديد                            | 2 وسيله النظل و. رمز جنسيا                             |
|-------------------------------|---------------------------------------|---------------------------------------------------------------|--------|----------------------------------------|-------------------------------------------|--------------------------------------------------------|
|                               |                                       | 28 محومات ابلغية و مالية - رمز البنك<br>شروط الدفع / البيانات |        | 27 مكان تفريغ البضاحة<br>CANILLO ADCAN | 26 رمز النقل داخل البلد<br>1النقل الداخلي | یح رمن النظل<br>1[حدود)                                |
|                               | Manual item                           | ax                                                            |        | 30 مكان وجود البضاعة<br>مغزن12         | نية.<br>فية                               | 29 اسم ق رمل أمالة الدخول<br>SYLAO أمائة الكاذا        |
|                               | 0% من القيمة                          | 007 محلية محافظات + 2.                                        | ax 🖓   |                                        | ـلـما- (الثلج)<br>بدون حقامات             | 31 معلىمــــات الســــــــــــــــــــــــــــــــــــ |
| 36 الفاقيات                   | (2)                                   | 2 (                                                           | محل (% |                                        | BA 240                                    | الطرود<br>حدد و نوع الطرود                             |
| 39 ب . ادخال                  | ( <del>ک</del> ) د<br>د               | Cancel OK                                                     |        | میل (کلسوانل) , برمیل صغی              | برميل , بر،                               | ارقام الحاويات                                         |
|                               | السابق                                | 40 مستند النقل <sup>*</sup> (المستند<br>KKLUBOM/015           |        |                                        | السائبة الشحنة)                           | أنبهنية "Anionic"                                      |
| 43 رمز ط<br>المعل             | ت الإ 42 تمن السلعة.<br>29 280 00 4 8 | موز و کمپات الوحد<br>000 000 KGM م                            | 40     | 30 300 00 Judi                         | 4000/0                                    | nne touted                                             |

وبعد ذلك تظهر نافذة الرسوم اليدوية حيث يتم اختيار الرسوم المتوجبة على المعاملة الجمركية والتي لا يتم احتسابها من قبل البرنامج بشكل أوتوماتيكي مثل (الرسم القنصلي وغرامته -غرامة فاتورة غير مصدقة – غرامة إجازة غير مسبقة رسم دق المراقبة - رسم التحليل ....) كما في الشكلين التاليين:

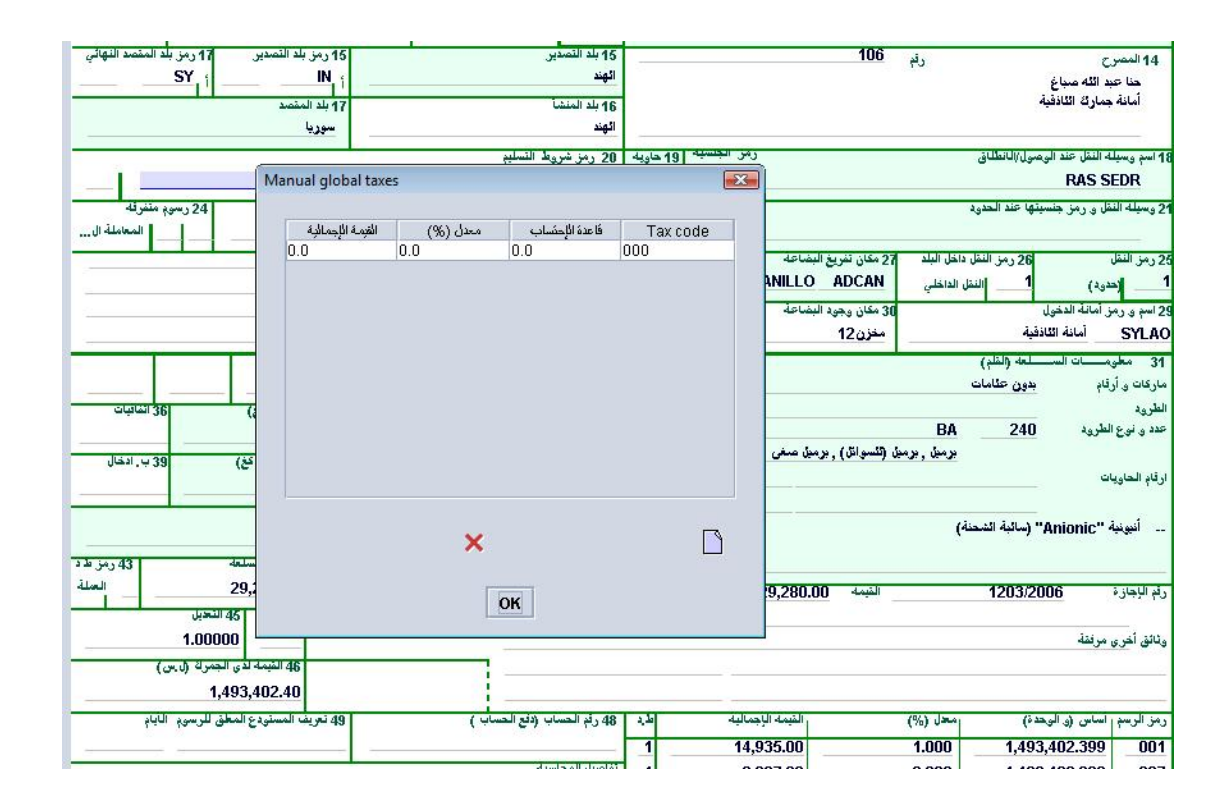

| ير 17 رمز بلد المقصد النهائي<br>، SY | 15 رمز بلد التصد<br>IN                         |                            | 15 بلد التصدين<br>الفند | -            |             | 106                        | رئې                  | 14 المصرح                                 |
|--------------------------------------|------------------------------------------------|----------------------------|-------------------------|--------------|-------------|----------------------------|----------------------|-------------------------------------------|
| <u></u>                              | 1 بلد المقصد                                   |                            | 16 بلد المنشأ           |              |             |                            |                      | حنا عبد انله صباع<br>أمانة جمارك اللاذقية |
|                                      | سوريا                                          |                            | الهند                   |              |             |                            |                      | -                                         |
|                                      |                                                | التسليح                    | 20 رمز شريط             | سبه 19 حاويه | رمن الجل    |                            | /الانطلاق            | 18 اسم وسيله النقل عند الوصول             |
|                                      | Manual global taxes                            |                            |                         |              | 23          |                            |                      | RAS SEDR                                  |
| 24 رسوم متفرقه                       |                                                |                            |                         |              |             |                            | عند الحدود           | 21 وسيلة النقل و رمز جنسيتها              |
| المعاملة ال                          | القيمة الإجمالية                               | اب مدل (%)                 | فاعدة الإحتسا           | Tax code     |             |                            |                      |                                           |
|                                      | 0.0 0.0                                        | 0.0                        |                         | 000          | -           | 27 مكان تفريغ البضاعة      | رمز النقل داخل البلد | 26 رمز النظر 26                           |
| A                                    | Add tax                                        |                            |                         |              | -X-         | NILLO ADCAN                | النقل الداخلي        | 1 (حدود) 1                                |
|                                      |                                                |                            |                         |              |             | 30 مكان وجود البضاعة       |                      | 29 اسم و. رمز أمانة الدخول                |
|                                      |                                                |                            | Tax o                   | ode:         | 2           | مغزن 12                    |                      | SYLAO أمانة الثاذقية                      |
|                                      | گا غىرىبة اغنافية 🔺                            |                            | 000                     | 1            |             |                            | ه (الظم)             | 31 معلومـــــات الســـــله                |
|                                      | الرسم الجمركي: فيمة                            |                            | 001                     | amount       |             |                            | ن علامات             | ماركات و أرقام 🙀 🙀                        |
| 36 الثانيات                          | اناستهنافي : فيمه + رسم<br>6 الدخارية حسيد 200 | رسم اناتعاق<br>السافة حادة | 002                     |              |             |                            | 10101                | الطريد                                    |
|                                      | 1500>-\$16<=: 04                               | رسر قنصلی : 1 %            | 003                     |              |             |                            | BA 2                 | عدد و. نوع الطرود - 40                    |
| خ) 39 ب. ادخال                       | صلى= 50% من رسم ق                              | غرامة عدم تأشير قذ         | 005                     |              | •           | ىن (ئىسوانان) , برمىن مىغى | برمين , بره          | 1000.00000000                             |
|                                      | عمران = 1% من فيمة                             | رسم ادارة مطية             | 006                     |              |             |                            |                      | ارقام الحاويات                            |
|                                      | لمات + 0.2% من القيمة ▼                        | محلية محاف                 | 007                     |              |             |                            |                      |                                           |
|                                      |                                                | ×                          |                         |              |             |                            |                      | شعير.                                     |
| سلعة (43 رمز ط                       |                                                |                            |                         | Ļ            | -           |                            |                      |                                           |
| العدان 29,                           |                                                | Transmitt I                |                         |              | 9           | الشمة 280.00.              | 1203                 | ر ثم الاحاز ة 2006                        |
| ع 45 التحيل                          |                                                | OK                         |                         |              | -           |                            |                      |                                           |
| 1.00000                              |                                                |                            |                         |              | 2           |                            |                      | وثائق أخرى مرنقة                          |
| مة لدى الجمر 2 (ل س)                 | 46 القيه                                       |                            |                         |              |             |                            |                      | 10.00 × 10.00                             |
| 1.493.40                             | 02.40                                          |                            |                         |              |             |                            |                      |                                           |
| .دع المعلق للرسون الآباد             | 49 تعريف المستو                                | الافة الحساب )             | 18. قد الحساب           | ط د          | ، الاحمالية | القنمة                     | رمعدل (%)            | ، منالب سم راساس (ورالورهدة)              |
| 1. 100-0                             |                                                |                            |                         | 1            | 14 034      | 5.00                       | 1000 1/              | 103 402 300 001                           |
|                                      |                                                |                            |                         |              | 14,53.      | 5.00                       | 1,000                | 001                                       |

وبعد الانتهاء من إضافة الرسوم اليدوية نغلق النافذة ويسألنا النظام لتأكيد تصفية البيان كما يلي :

| 2 رمز النظل<br>1 (حدود)             | 26 رمل<br>1                  | ننقل داخل البلد<br>النقل الداخلي | 27 مقان لفريغ ا<br>ADCAN | ليضاعه<br>CANILLO | 28 مطومات<br>شروط الدفع / ا            | مالية رمن البنا<br> |                           |                                      |               |
|-------------------------------------|------------------------------|----------------------------------|--------------------------|-------------------|----------------------------------------|---------------------|---------------------------|--------------------------------------|---------------|
| 2 اسم و رمز أمانة ال<br>SYLAC أمانا | دخول<br>4 الكاذفية           |                                  | 30 مکان وجود ا<br>مغزن12 | لبضاعة            |                                        |                     |                           |                                      |               |
| 31 مطومـــات<br>مارکات و اُرقام     | الســـلعه (الطّ<br>بدون علّا | )<br>نات                         |                          |                   | ــــــــــــــــــــــــــــــــــــــ | فية البيان؟         |                           | 00                                   |               |
| الطرود<br>حدد و نوع الطرود          | 240                          | BA                               | n dillantiti dia         | . a.o. dos        | -                                      | ×                   |                           | 3 الوزن الثانم (مغ)<br>50,690.00     | 36 اتفاييات   |
| ارقاد الحاويات                      |                              | J., U-J.                         | ж, (с-э) с               |                   | -                                      | 4000                | 000                       | 3 الوزن الصافي ( عَجْ)<br>48,000.000 | 39 ب. ادخال   |
| شعرر.                               |                              |                                  |                          |                   |                                        | 40 مستند M/015      | ى "المستند ال<br>KKLUE    | ئايق                                 |               |
| ية التحلية                          | 1203/2006                    |                                  | الشماء 0                 | 20 280 0          | 240 241                                | 41 رموز و<br>KGM    | ميات اليحدات<br>8000.000. | الي 42 ثمن السلعة.<br>29.280.00 4    | مرز ا<br>السم |

بعد التعديل وتسجيل البيان على النظام يتم تسريب البيان من قبل برنامج الاسيكودا وفق محددات الانتقائية كما يلي : ١- المسرب أحمر : فإن النظام بعد عملية التسجيل يعطي البيان رقم تسلسلي والذي يظهر هنا 13090 ويتم تسريب البيان أوتوماتيكيا من قبل النظام ونلاحظ أنه في المسرب الأحمر كما في الشكل التالي لا يوجد رقم مرجع التصفية (L) حيث لا يسمح البرنامج تصفية الرسوم إلا بعد إجراء الكشف على البضاعة من قبل قسم الكشف .

| طّباعة ويَثِقَهُ الـ SAD ، المُعْتَرِحَة ]<br>طباعة ويَثِقَهُ الـ SAD المربوطة مع الوَيَّائِقُ |  |
|------------------------------------------------------------------------------------------------|--|
|                                                                                                |  |
| طباعة ويَقِفَة الد g SdD , السَّحَة السُلوعة ]<br>بريد الفتروني الى ]                          |  |

٢- المسرب في الانتظار أخضر بعد عملية التسجيل فإن النظام يعطي رقماً تسلسلياً للبيان والذي يظهر في الشكل التالي 500 ويتم تسريب البيان أوتوماتيكياً من قبل النظام ونلاحظ أنه بهذه الحالة في المسرب الأخضر (بالانتظار), ونلاحظ وجود رقم التصفية 156 لأنه في هذا المسرب قد لا يتم الكشف عن البضاعة.

| •                              | مُستَعَةً مَنْجَرَ<br>مرجع المُسرح :2007 225 200<br>مرجع الجمارية C 155 08/08/2007 | سرب الانشر |
|--------------------------------|------------------------------------------------------------------------------------|------------|
| ئمفترحة                        | طباعة وينفة الـ SAD ،                                                              |            |
| , الوڻائق                      | طباعة ونيفة الـ SAD المربوطة مع                                                    |            |
| ، الوٹائق<br>مطبوعة<br>وني الى | طباعة وينفة الـSAD العربولة مع<br>طباعة وينفة الـ SAD , النسخة ال<br>يريد الكتر    |            |

٣- المسرب أصفر: بعد أن يتم تصفية البيان من قبل موظف القبول وتسريبه (المسرب الأصفر) يتم تدقيق جميع وثائق البيان.

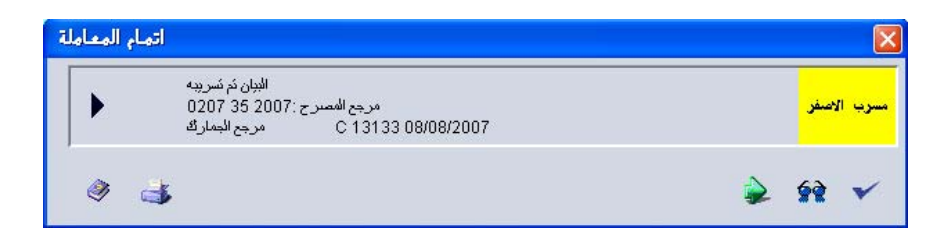

 م- تبقى البيانات التي ليس لها أي مسرب فتعتبر مسرباً أزرقاً ومعناه يتوجب على صاحب العلاقة الاحتفاظ بالوثائق الجمركية لمدة خمس سنوات سنداً لقانون الجمارك وذلك من أجل الرقابة اللاحقة. رابعاً : العمليات والإجراءات التي يقوم بها قسم الكشف:

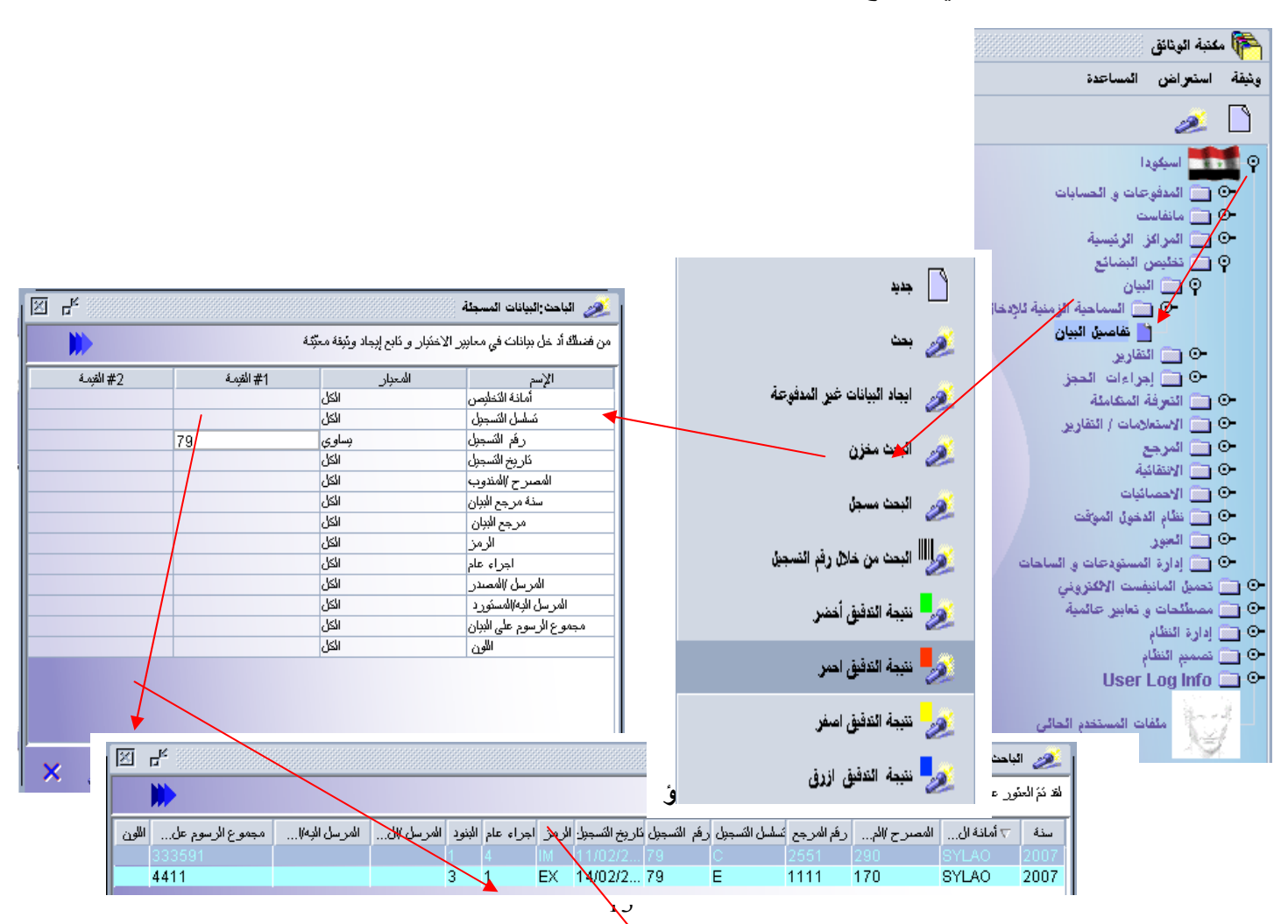

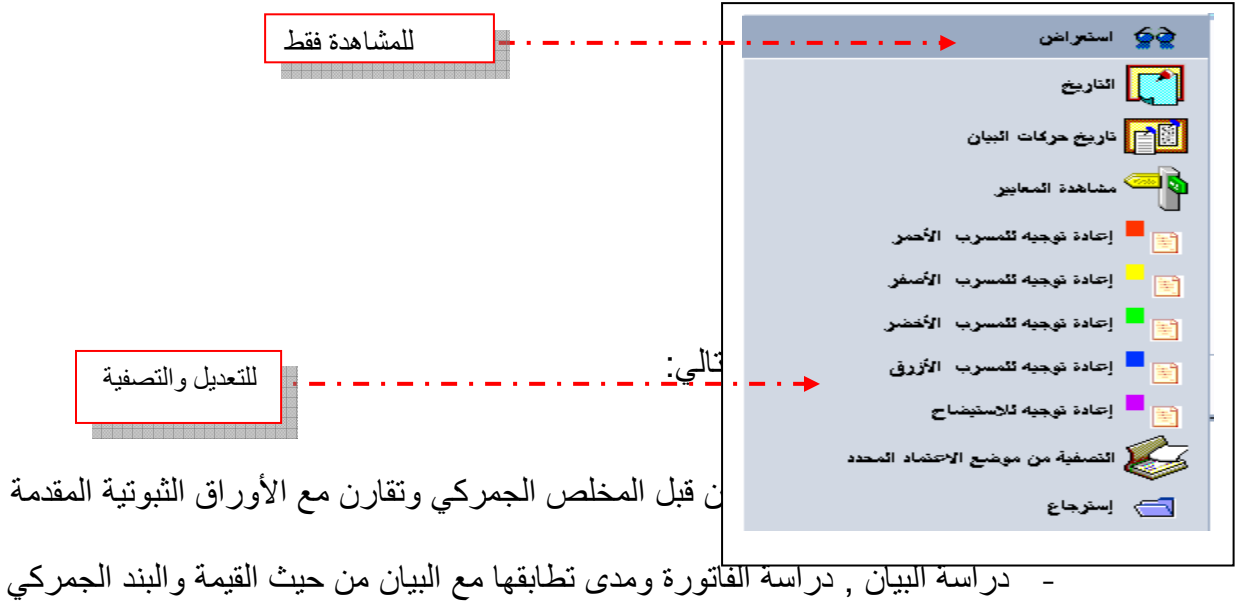

- دراسة البيان , دراسة الفاتورة ومدى تطابقها مع البيان من حيث القيمة والبند الجمركي
   الجمركية, منشأ البضاعة, مصدرها , طريقة تسليم البضاعة ومقارنة كلفة الشحن
   والتأمين بثمن البضاعة , الإجازة ومدى تتطابق معلوماتها والبيان , دراسة بقية
   المرفقات ....
   إن صحت ثبوتية المعلومات و إقتنع الكشاف بها يمكن له أن يصفى البيان , وإن
  - ان محك لبولية المعلومات و إقلاع الكساف بها يمكن له ال يصلعي البيان , و إن أنتحدت له مؤشرات أخرى يقوم بعملية الكشف الميداني . في نهاية المطاف يسجل نتائج معاينته , يدويا على البيان حسب مقتضيات القانون .
    - أما تدخله على الأسيكودا فيتمثل في ثلاث نقط:
      - استرجاع البيان وتعديله
    - إدخال الغرامات اللازمة وبعض الرسوم المختلفة
      - تحرير شهادة المعاينة حيث يثبت ملاحظاته

١ - إسترجاع البيان

| × ×                       | óa xóa 😭 🖬                                                       | 靲 × 🗅 😨                                     | 69 <u>69</u> 69 (               | 1               | ತತತ                                            | 🔳 🖪 🖪 👌                                  | 🤌 🕨 🏄                      |                               |
|---------------------------|------------------------------------------------------------------|---------------------------------------------|---------------------------------|-----------------|------------------------------------------------|------------------------------------------|----------------------------|-------------------------------|
|                           | الجمهورية العر<br>وزارة الماليــــــــــــــــــــــــــــــــــ | ربیه السوریه<br>ــــــه<br>احمادان          |                                 | 1               | 1 س_ان                                         | ا <sub>- رمز ق</sub> اسم<br>مع المع      | مانة الجمركية              |                               |
| AB                        | ي المُصدر /المرسل<br>2 المُصدر /المرسل                           | بناريا                                      |                                 |                 | 4IM                                            | أمانة الالاقية                           |                            |                               |
|                           | STEEL COLTD                                                      | NAJIN                                       |                                 |                 | 3 صفصة ist                                     | رئېږناريخ س<br>102 C 4 Load L            | جيل البيــــان<br>2007 200 | 25/03/2                       |
|                           |                                                                  |                                             |                                 |                 | 5 عدد الأقلام<br>1 علم الأقلام                 | ده الطريد الكلي 7 رقم ال<br>007 137      | 2007 200<br>#215           |                               |
|                           | 8 المستورد/المرسل اليه                                           | رئې                                         |                                 |                 |                                                | <u>ს</u>                                 |                            |                               |
|                           | المؤسسة العامة للنجار                                            | رة الغارجية                                 |                                 |                 |                                                |                                          |                            |                               |
|                           |                                                                  |                                             |                                 |                 | بلد المصدن<br>HD الباد                         | 11 بلد الصف 12 شحز<br>البدنة ـ 0.00      | ىصاريف أخرى                | 13 ب. وثائق                   |
|                           | 14 المصرح                                                        | رائم                                        | 120                             |                 | 15 بلد التصدير                                 |                                          | 15 رمز بلد النصدير         | 17 رمز بلد المتصد النهائر     |
|                           | مروان احمد قمري<br>أمانة جمارت اللاذقية                          |                                             |                                 |                 | کوریا الجنوبیه<br>16 بلد المنشأ                |                                          | KR   أ<br>17 بلد المقصد    | <u>SY</u> _i                  |
|                           |                                                                  | صول/الاطلاق                                 |                                 | لجنسيه 19 حاوية | كوريا الجنوبية<br>20 رمز شروط النسلي           |                                          | سوريا                      |                               |
|                           | لافندر                                                           | a se li sta tat                             |                                 |                 | CFR                                            | n nith horan a                           | 1 10 Jay - 00              |                               |
|                           | 24 وسيلية اللغل و رمر جلسيا<br>لافندر                            | بنها خند الحدقة                             |                                 |                 | 22 رمز العملية والمبير<br>63.00 USD            | ع الإجماعي للعانور :<br>300,01           | 51.54000                   | 24 رسوم ملفرقة<br>المعاملة ال |
|                           | 25 رمز النقل<br><b>1 (حدود)</b>                                  | 26 رمز النقل داخل البلد<br>31 النقل الداخلي | 27 مكان تفريغ البضاعة           |                 | 28 مطومات بنكية ق ه<br>شروط الدفع / البيانات ا | مالية رمز البنك<br>                      |                            |                               |
|                           | 29 اسم و رمز أمانة الدخول<br>SYLAO أمانة الاردة                  | فية                                         | 30 مكان وجود البضاعة<br>ساهة14ب |                 |                                                |                                          |                            |                               |
| 31 الطرقة                 | 31 مطومــــات الســــــــــــــــــــــــــــــــــــ            | ــلعة (القلم)<br>بدون علامات                |                                 |                 | 32 رقم الطر<br>رقم الط                         | م 33 البند الجمركي<br>قم <b>72104900</b> | 000                        |                               |
| معلىمات السلعة<br>(القلد) | الطريد                                                           |                                             |                                 |                 | · · · · · · · · · · · · · · · · · · ·          | 34 رمز بلد المنشأ                        | 35 الوزن الفائم (كغ)       | 36 اتفاقيات                   |

آ-اتضح بعد التدقيق والمعاينة أن البيان صحيح : نصفي البيان بالضغط على الزر الأخضر للخضر لنظهر نافذة الرسوم الإضافية (اليدوية) نضيف ما يتوجب (في حال عدم وجود رسوم إضافية نملأ الحقول بالرقم ٠٠٠)

| 🤌 🕨 🏄                                                 | 🔳 🖪 🖪 📑                                                    | i i i i i i i i i i i i i i i i i i i | 🎦 😥 😔 🙀 🊱                       | 🌔 🗙 🗋 🔞 xóa xóa 😭 🖌                                                                      | <ul> <li>✓</li> <li>✓</li> </ul> |
|-------------------------------------------------------|------------------------------------------------------------|---------------------------------------|---------------------------------|------------------------------------------------------------------------------------------|----------------------------------|
| لأمانة الجمركية                                       | أ_رمز واسم ا                                               |                                       |                                 | الجمهورية العربية السورية<br>وزارة الماليـــــــه                                        |                                  |
| البيــــن                                             | SYLAO<br>Ianual global taxes                               |                                       |                                 | الإفارة العامه للجمارك<br>2 المّصدر/المرسل رقم<br>NAJIN STEEL COLTD                      | A8                               |
| 25/03/2007<br>2007_256                                | (%) القرمة الإجمالية<br>0 0                                | عدة الإحتساب محدل<br>0                | lá Tax code<br>000              |                                                                                          |                                  |
| 4215                                                  |                                                            |                                       |                                 | المرسل البه ، قد                                                                         |                                  |
|                                                       |                                                            | J                                     |                                 | المؤسسة العامة للتجارة النارجية                                                          |                                  |
| ريف آخرى 13 ب. وٽائق<br>2                             |                                                            |                                       |                                 | تاکید 🔹                                                                                  |                                  |
| 1 رمز بلد التصدير 17 رمز بلد المتصد النهائ<br>SY أ KR |                                                            | البيان؟                               | هل تريد فعلا تصفية              | 14 المصرح<br>مروان احمد فمری                                                             |                                  |
| ا بلد المقصد<br>سوريا                                 |                                                            | ×                                     | ~``\                            | أمانة جمارك اللالأفية                                                                    |                                  |
|                                                       |                                                            | ОК                                    |                                 | 11 اسم وسيلة النقل عند الوعبول/الاطلاق<br>لافندر<br>20 سالة النقل بيمن جنستها عند الحديد |                                  |
| 24 رسوية متعرية.<br>51.54000                          | 300,063.0                                                  | DO USD                                |                                 | اح ومید است و رمی بندینه است استود<br>ا <u>لافند</u> ر                                   |                                  |
|                                                       | قومالية رمزالبنك<br>ناترا                                  | 28 معلومات بلغي<br>شروط الدفع / البيا | 27 مكن تفريغ البضاعة.           | ير من النقل 1 من النقل البلد<br>1 (حدود) 3 النقل الداخلي                                 | 5                                |
|                                                       |                                                            |                                       | 30 مكان وجود البضاعة<br>ساحة14ب | 29 اسم و. رمز أمانة الدهول<br>SYLAO أمانة اللافقية                                       | 3                                |
| 000 000                                               | القلم 33 البند الجمركي<br>رقم 72104900<br>34 رمن 44 المنشأ | 32 رئب<br>1                           |                                 | 31 مطومات السلعة (الثلم)<br>ماركات و أرقام بدون علامات<br>الطرود                         | 31 الطريد<br>مطومات السلعة       |
|                                                       |                                                            |                                       |                                 |                                                                                          |                                  |
| نضغط ثانية على                                        | لتصفية                                                     | تأكيد على اا                          | النافذة <b>الصغيرة لل</b>       | ى الزر OK تظهر                                                                           | الضغط عا                         |
| تالہ ا                                                | مين بالاسم ال                                              | بة كما هم و                           | . حاملة رقم التصف               | دلتظم نتبحة التأكيد                                                                      | لامة التأكد                      |

| اتمام المعاملة                                                                                                 |             |        |
|----------------------------------------------------------------------------------------------------|-------------|--------|
| نصنغية متجر<br>مرجع المصرح :17 131 2007<br>فرجع الجمارك E 104 26/03/2007<br>مرجعية التصنغية . L 120 27/03/2007 | الافتشر     | المسرب |
| طباعة ونثيقة الـ SAD , المفترحة 🗌                                                                              |             |        |
| طباعة ونيفة الـ SAD المربوطة مع الونائق                                                                        |             |        |
| طباعة وثيقة الـ SAD , النسخة المطبوعة 📃                                                                        |             |        |
| بريد الکتروڼي الی 🗌                                                                                            |             |        |
| Ø 🛃                                                                                                    | <b>\$</b> ? | **     |
| · · · · ·                                                                                                    |             |        |

\_\_\_\_\_ نؤكد التصفية بالضغط على الزر المعد لذلك فتظهر شاشة مخصصة لنتائج المعاينة كما هو مبين بالرسم التالي:

| 🔤 Syrian       | رانية بيلونة - ASYCUDAWorld                                                                                                    |                                                                                                    |
|----------------|----------------------------------------------------------------------------------------------------|----------------------------------------------------------------------------------------------------|
|                |                                                                                                    | ملف استعراض نافذة المساعدة                                                                                                    |
|                |                                                                                                    | 🗽 🕙 🍋 🖉 🌽                                                                                                    |
|                | kan area and a set and a set and a | ریفه ۱۳۵۵ می<br>آیندیش - System Retrieve [SYLAO]                                                                                                    |
| "ery           |                                                                                                    | ملف تحرير استعراض المساعدة                                                                                                    |
| 3              | 100 %                                                                                                    | 🛀 اسینودا<br>🍳 🗆 المدفوعات و ۱۱ 📚 🗸 🌜 🍕 🌾                                                                                                    |
| A              |                                                                                                    | ۹ و تخلیص البضا<br>۹ ت تخلیص<br>۱۰ و السماد ۹ می السماد ۹ می السماد ۹ می السماد ۹ می السماد ۹ می السماد ۹ می السماد ۹ می السماد ۹ می ا                                                                                                    |
| $[\mathbf{Y}]$ |                                                                                                    | د سام صبل<br>• [ و أو أماع الكر<br>• [ الكراء الأرثي                                                                                                    |
|                |                                                                                                    | التعرفة المتكا<br>● المرجع<br>● المرجع<br>• 48                                                                                                    |
|                | رقم و تاريخ نسجيل البيسان الناريخ                                                                                                    | <ul> <li>■ نظام ألدخول ا</li> <li>۲ العبد الثان</li> </ul>                                                                                                    |
|                | المادية (13/02/2007   157   C                                                                                                    | <ul> <li>◄ العبور - الدرائي</li> <li>◄ عبور</li> <li>◄ عبور</li> <li< th=""></li<></ul> |
|                | 16/02/2007 163 L                                                                                                    | <ul> <li> <ul> <li></li></ul></li></ul>                                                                                                    |
| /              |                                                                                                    | المات المرب المربية السابنة                                                                                                    |
|                |                                                                                                    |                                                                                                    |
| 2              |                                                                                                    |                                                                                                    |
| 36             | 0.00 Gianger 2 200                                                                                                    |                                                                                                    |
|                | اعادة المبلغ 0.00                                                                                                    |                                                                                                    |
|                |                                                                                                    |                                                                                                    |
|                |                                                                                                    |                                                                                                    |
|                |                                                                                                    |                                                                                                    |
| ļ              | الناريخ                                                                                                    | مقار الترامة مرجع                                                                                                    |
| ļ !            |                                                                                                    |                                                                                                    |
|                | التاريخ                                                                                                    | الإدعاء المتنازع عليه مرجع                                                                                                    |
|                |                                                                                                    |                                                                                                    |
|                |                                                                                                    |                                                                                                    |
| ιες ·          |                                                                                                    |                                                                                                    |
| 35             | لارق البراين معاليضا عق                                                                                                    | فبعد التدقيق والفحص المبداني اتضحتم                                                                                                    |
|                | میں ایک ایک ایکی ک                                                                                                    | فالمعديق والعصل العيدادي المصلح لل                                                                                                    |
| 4              |                                                                                                    |                                                                                                    |
|                |                                                                                                    |                                                                                                    |
| 20:32          |                                                                                                    | 🔹 🚺 مكتبة الوثائق 🧈 الباحث: بوا 📋 تفتيش - Sys                                                                                                    |

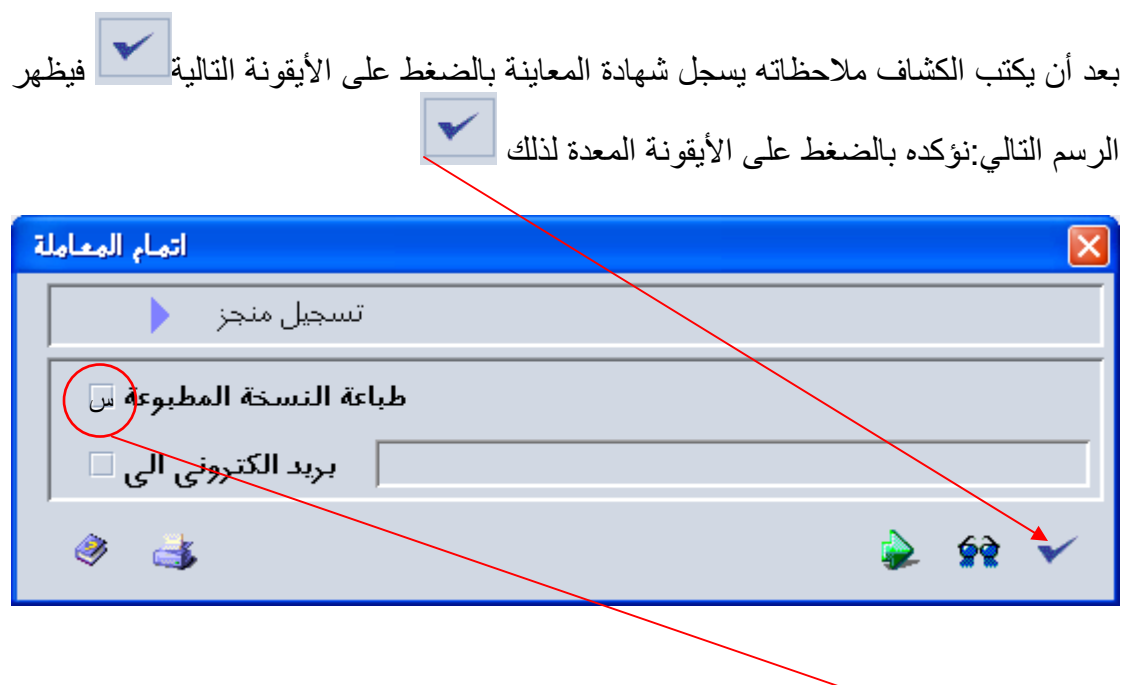

إذا أردنا الطباعة نؤشر على طباعة النسخة .

ب-اتضح بعد التدقيق والمعاينة أن البيان المسجل غير صحيح:

نبحث عنه في ذاكرة النظام نسترجعه لتعديل الخطأ,على سبيل المثال القيمة والمنشأ:

| 🏄 الباحث: بواسطة رقم التسجيل 🧹                                                                                                    |                                                                                                    |                                                                                                    |                                                                                                    |                                                                                                    |                                                                                                    |                            |
|----------------------------------------------------------------------------------------------------|----------------------------------------------------------------------------------------------------|----------------------------------------------------------------------------------------------------|----------------------------------------------------------------------------------------------------|----------------------------------------------------------------------------------------------------|----------------------------------------------------------------------------------------------------|----------------------------|
| لقد تمّ العثور على وثيقة واحدة! الرّجاء إختيار وثيقة وإختيار عمل من القائمة المحليَّة                                                                                                    |                                                                                                    |                                                                                                    |                                                                                                    |                                                                                                    |                                                                                                    |                            |
| اً منذ ٦ أمانة المصر رقم ا تُس رقم ا تاريخ ال الرمز اجراال المر المر مجموع الر الرقم ا ال ا                                                                                                    |                                                                                                    |                                                                                                    |                                                                                                    |                                                                                                    |                                                                                                    |                            |
|                                                                                                    |                                                                                                    |                                                                                                    |                                                                                                    |                                                                                                    | يراض                                                                                                    | 😭 استع                     |
|                                                                                                    |                                                                                                    |                                                                                                    |                                                                                                    |                                                                                                    | Ċ                                                                                                    | [ 🚺 التاري                 |
|                                                                                                    |                                                                                                    |                                                                                                    |                                                                                                    |                                                                                                    | حركات البيان                                                                                                    | 👔 تاريخ                    |
|                                                                                                    |                                                                                                    |                                                                                                    |                                                                                                    |                                                                                                    | ەدة المعايير                                                                                                    | 🔁 مشاه                     |
|                                                                                                    |                                                                                                    |                                                                                                    |                                                                                                    |                                                                                                    | ة توجيه للمسرب الأحمر                                                                                                    | 📑 اعادة                    |
|                                                                                                    |                                                                                                    |                                                                                                    |                                                                                                    |                                                                                                    | توجيه للمسرب الأصفر                                                                                                    | <br>📷 🗧 إعادة              |
|                                                                                                    |                                                                                                    |                                                                                                    |                                                                                                    |                                                                                                    | توجيه للمسرب الأخضر                                                                                                    | 💽 🗖 إعادة                  |
|                                                                                                    |                                                                                                    |                                                                                                    |                                                                                                    |                                                                                                    | توجيه للمسرب الأزرق                                                                                                    | 📑 🧧 إعادة                  |
| 🗙 🍕                                                                                                    |                                                                                                    |                                                                                                    |                                                                                                    |                                                                                                    | ة توجيه للاستيضاح                                                                                                    | 📷 🧧 إعادة                  |
|                                                                                                    |                                                                                                    |                                                                                                    | -                                                                                                    | Name: 17                                                                                                    | فية من موضع الا <b>ت</b> تماد المح <i>د</i> د                                                                                                    | 🛃 التص                     |
|                                                                                                    |                                                                                                    |                                                                                                    |                                                                                                    |                                                                                                    | جاع                                                                                                    | 🔁 إستر                     |
| (                                                                                                    |                                                                                                    |                                                                                                    |                                                                                                    |                                                                                                    |                                                                                                    | 🐋 الغاء                    |
|                                                                                                    |                                                                                                    |                                                                                                    |                                                                                                    |                                                                                                    | ، تصفية(مباشرة)                                                                                                    | طلب 🔏                      |
|                                                                                                    |                                                                                                    |                                                                                                    |                                                                                                    |                                                                                                    | Manual Examiner Assign                                                                                                    | ment 🔊                     |
|                                                                                                    |                                                                                                    |                                                                                                    |                                                                                                    |                                                                                                    |                                                                                                    | 2=- V                      |
|                                                                                                    |                                                                                                    |                                                                                                    |                                                                                                    |                                                                                                    |                                                                                                    | تفاصيل                     |
|                                                                                                    |                                                                                                    |                                                                                                    |                                                                                                    |                                                                                                    |                                                                                                    | تفاصيل                     |
| I                                                                                                    |                                                                                                    |                                                                                                    |                                                                                                    |                                                                                                    |                                                                                                    | تفاصيل                     |
| i<br>()                                                                                                    | > 2 🛃                                                                                                    | 困                                                                                                    |                                                                                                    |                                                                                                    | ) × 🗋 žaiža 🕸 🔺 🔻                                                                                                    | تفاصيل<br>۲                |
| i<br>() ()                                                                                                    | مَن و اسمِ الأمانة الجمريَّية                                                                                                    | که ک <mark>م</mark><br>این آ                                                                                                    | <b>d d</b> d                                                                                                    | x [1] ↔ ↔ ↔ ♦                                                                                                    | نام می المی المی المی المی المی المی المی                                                                                                    | تفاصيل<br>•<br>•<br>•<br>• |
| i<br>🥑 l                                                                                                    | کی کے کے ایک مرتبہ ایک انجم تیڈ<br>من و اسم ایک اند انجم تیڈ<br>انداز اند انداز انداز انداز انداز انداز انداز انداز انداز انداز انداز انداز انداز انداز انداز انداز انداز انداز                                                                                                    | ▶ ►<br>••-1<br>••••                                                                                                    |                                                                                                    |                                                                                                    | <ul> <li>۲۰۰۵ ۲۰۰۵ ۲۰۰۰ ۲۰۰۰ ۲۰۰۰ ۲۰۰۰ ۲۰۰۰ ۲۰۰۰</li></ul>                                                                                                    | تفاصيل<br>•<br>•           |
| 25/03/2007                                                                                                    | مز و اسم الأمالة الجمركية<br>SP4<br>الادانية<br>والروانية<br>SP4<br>ع11                                                                                                    | کی۔ آ<br>دی۔ آ<br>غلبیاً<br>ه بنیا                                                                                                    |                                                                                                    |                                                                                                    | کا تحمد المالي المالي مالي                                                                                                    |                            |
| 25/03/2007<br>2007 25                                                                                                    | من و اسم الأسانة الجمرعية<br>علام المراكبة<br>التركبية<br>الركبي اسمجل البيسان<br>102<br>مريد<br>مريد                                                                                                    | کی ا<br>می - ۱<br>40<br>مربز<br>مربز<br>4 Load                                                                                                    |                                                                                                    |                                                                                                    | ک ۲۰ آیمی کرد کی ۲۰ آیمی کرد که السیریه السیریه (۱۰ المالی السیریه)<br>وزاره المالی الی السیریه<br>الافاره المالی الی الی که<br>الافاره المالی که<br>الافاره المالی که المالی که<br>الافاره المالی که<br>الافاره المالی که<br>المالی که<br>الافاره المالی که<br>الافاره المالی که<br>الافاره المالی که<br>الافاره المالی که<br>الافاره المالی که<br>الافاره المالی که<br>الافاره المالی که<br>الافاره المالی که<br>الافاره المالی که<br>الافاره المالی که<br>الافاره المالی که<br>الافار المالی که<br>الافاره المالی که<br>الافاره المالی که<br>الافاره المالی که<br>الافاره المالی که<br>الافاره المالی که<br>الافار المالی که<br>الافار المالی که<br>الافار المالی که<br>الافار المالی که<br>المالی که<br>المالی که<br>الافار المالی که<br>الافار المالی که<br>المالی که<br>الافار المالی که<br>المالی که<br>الافار المالی که<br>المالی که<br>المالی کار کار که<br>المم کا که                                                                 |                            |
| 25/03/2007<br>2007 25<br>4215                                                                                                    | مز و اسم الأمالة الجمركية<br>مرز و اسم الأمالة الجمركية<br>الأمالية<br>باناية تسجيل البيسان<br>102<br>مالينست 56<br>7 رئم المرجع<br>50 2007                                                                                                    | الطرية الكلي<br>الطرية الكلي<br>الطرية الكلي                                                                                                    | عد الأفرى<br>عد الأفرى<br>7 1                                                                                                    |                                                                                                    | ک کی تصوریه العربیه السوریه<br>الجمهوریه العربیه السوریه<br>وزاره العالیے<br>اوروز العامه للجمانله<br>وزاره العامه للجمانله<br>میزانه العامه الجمانله<br>رئم<br>NAJIN STEEL COLTD                                                                                                    |                            |
| 25/03/2007<br>                                                                                                    | مز و اسم الأسانة الجمرعية<br>مر و اسم الأسانة الجمرعية<br>الارمانية<br>بالريام السرجان<br>102<br>7 رائم المرجع<br>2007<br>رئم إلمرجع<br>رئم إلمرجع                                                                                                    | الله الكليم الكليم ال                                                                                                    | بيان<br>منحة الالتراكي<br>الالتراكيم عدد ال<br>مراكيم عدد الركيم<br>رو السديدات                                                                                                    |                                                                                                    | الجمهورية العربية السورية (ياماني في العربية السورية وزارة المالي وزارة المالي وزارة المالي وزارة المالي وزارة المالي وزارة المالي وزارة المالي وزارة المالي وزارة المالي وزارة المالي وزارة المالي وزارة المالي وزارة المالي وزارة المالي وزارة المالي وزارة المالي وزارة المالي وزارة وزارة المالي وزارة المالي وزالة المالي وزالة مالي وزالة مالي وزالة مالي وزالة مالي و<br>مالي مالي وزالة مالي وزالة مالي وزالة مالي وزالة مالي وزالة مالي وزالة مالي وزالة مالي مالي وزالة مالي مالي مالي مالي وزالة مالي مالي مالي مالي مالي مالي مالي مالي                                                                                                    |                            |
| 25/03/2007<br>25/03/2007<br>2007 25<br>4215                                                                                                    | مز و اسم الأسانة الجمركية<br>مرز و اسم الأسانة الجمركية<br>الالالية<br>نارية السجيل البيسان<br>102<br>7 رنم المرجع<br>2007<br>رنم إلى ع                                                                                                    | المرود العلي<br>(م المرود العلي<br>المرود العلي<br>(ع العلي)<br>(ع العلي)                                                                                                    | یب ن<br>منحہ 4 اا<br>الدائل م<br>7 1<br>ور السدیدات                                                                                                    |                                                                                                    | الجمهورية العربية السورية السورية السورية السورية المالي وزارة المالي إنها السورية المالي إنها المورية السورية المالي وزارة المالي إنها المحاولة الجام المحاولة المحاولة المحاولة المحاولة المحاولة المحاولة المحاولة المالية المحاولة المالوجية الموسية العامة تلتجارة المالوجية الماليجية المحاولية المالوجية المالوجية المحاولية المحاولية المالوجية المحاولية المحاولية المحاولية المحاولية المحاولية المحاولية المحاولية المحاولية المحاولة المحاولة المحاولة المحاولة المحاولة المحاولة المحاولية المحاولية المحاولية المحاولة المحاولية المحاوليية المحاولية المحاولية المحاوليية الم                                                                                                    |                            |
| کاری باع<br>میں میں میں میں میں میں میں میں میں میں                                                                                                    | من د اسم الأمانة الجمرعية<br>من د اسم الأمانة الجمرعية<br>- الأوانية<br>- الأوانية<br>- الأوانية<br>- المربع<br>- مالينسر<br>- رئم السريع<br>- رئم السريع<br>- رئم - رئم - ر                                                                                                    | المرود الكلي<br>المرود الكلي<br>المرود الكلي<br>المرود الكلي<br>المرود الكلي<br>المرود الكلي                                                                                                    | بيسان<br>الالتحاد<br>عد الأكرم 6 عدد<br>رو التسديدات<br>رو التسديدات<br>المعدر 1                                                                                                    |                                                                                                    | الجنورية العربية السورية المربية السورية وزارة المالي<br>وزارة المالي<br>الإنرازة الماليه<br>المربي المالي المالية<br>المحمد المالي المربي رئم<br>المسور دالمرسل البه رئم<br>المورية المالية الخارجية رئم                                                                                                    |                            |
| ل التصدير الم الم الم الم الم الم الم الم الم الم                                                                                                    | من و اسم الأسانة الجمرعية<br>من و اسم الأسانة الجمرعية<br>الكرمية<br>الكرمية<br>الكرمية<br>المريع<br>المريع<br>مريع<br>مري<br>مري<br>مرع<br>مرع<br>مرع<br>مرع<br>مرع<br>مرع<br>مرع<br>مرع                                                                                                    | الله المعنى المعنى المعنى المعنى المعنى المعنى المعنى المعنى المعنى المعنى المعنى المعنى المعنى المعنى المعنى المعنى المعنى المعنى المعنى المعنى المعني المعني معني المعني معني المعني معني المعني معني المعني المعني المعني المعني المعني المعني المعني المعني المعني المعني المعني المعني المعني المعني المعني المعني المعني المعني المعني المعني المعني المعني المعني المعني المعني المعني المعني المعني المعني المعني المعني معني المعني معني المعني معني المعني معني المعني معني المعني معني معني معني معني معني معني م                                                                                                    | يبان<br>الله المعدر<br>عدد الأكثر<br>المعدر<br>المعدر<br>المع<br>المعمر<br>المعمر<br>المم<br>المعمر<br>المم<br>الممم<br>المممم<br>المممم<br>المممم<br>المممم<br>المممم<br>المممم<br>المممم<br>المممممممم                                                                                                    |                                                                                                    | الجمهورية المارية السورية<br>وزارة المالي<br>وزارة المالي<br>الإقارة المالة للجماران<br>المحدور المرسل<br>NAJIN STEEL COLTD<br>معادر المرسل اليه.<br>رئم<br>المستورد/المرسل اليه.<br>رئم<br>المستورد/المرسل اليه.<br>رئم<br>المحدور المالي<br>معادر المالي<br>معادر المالمالي<br>معاد المالي<br>معاد المالي<br>معاد الما |                            |
| التصدير [1]<br>التصدير [1]<br>التصدير [1]<br>التصدير [1]<br>التصدير [1]<br>التصدير [1]<br>التصدير [1]<br>التصدير [1]                                                                                                    | حَلَى اللَّهِ الْإِسْالَةِ الْجَمَرِيَةِ<br>مَنْ وَ اسْمَ الْإِسَالَةِ الْجَمَرِيَةِ<br>مَا يَوْلَى اللَّهُ الْجَمَرِيَةِ<br>مَا يَوْلَى السَّرِيقِ<br>حَلَى الْمَارِيقِ<br>حَلَى الْمَارِيقِ<br>حَلَى اللَّهِ الْمَارِيقِ<br>حَلَى الْمَارِيقِ<br>حَلَى الْمَارِيقِ<br>حَلَى اللَّهِ الْمَارِيقِ<br>حَلَى اللَّهِ اللَّهِ الْمَارِيقِ<br>حَلَى اللَّهِ اللَّهِ اللَّهِ اللَّهِ اللَّهِ اللَّهِ اللَّهِ اللَّهِ اللَّهِ اللَّهِ اللَّهِ اللَّهِ اللَّهِ اللَّهِ اللَّهِ اللَّهِ اللَّهِ اللَّهِ<br>حَلَى اللَّهِ اللَّهِ اللَّهِ اللَّهِ اللَّهِ اللَّهِ اللَّهِ اللَّهِ اللَّهِ اللَّهِ اللَّهِ اللَّهِ اللَّهِ اللَّهِ اللَّهِ اللَّهِ اللَّهِ اللَّهِ اللَّهِ اللَّهِ اللَّهِ اللَّهِ اللَّهِ اللَّهِ اللَّهِ اللَّهِ اللَّهِ الْحَلَى الْمَارِيقِ اللَّهِ اللَّهِ اللَّهِ الْحَلَى الْمَارِيقِ اللَّهِ اللَّهِ اللَّهِ اللَّهِ اللَّهِ اللَّهِ اللَّهِ اللَّهِ اللَّهِ اللَّهِ اللَّهِ اللَّهِ اللَّهِ اللَّهِ اللَّهِ اللَّهِ اللَّهِ اللَّهِ اللَّهِ اللَّهِ اللَّهِ اللَّهِ اللَّهِ اللَّهُ اللَّهِ اللَّهِ اللَّهُ اللَّهُ الْحَلَى اللَّهُ اللَّهُ اللَّهُ الْمَالَةُ الْحَلَى الْمَالَةُ الْمَالَةُ الْمَالَةُ الْمَالَةُ الْمَالَةُ الْمَالَةُ الْمَالَةُ الْمَالَةُ الْمَالَةُ الْمَالَةُ الْمَالَةُ الْمَالَةُ الْمَالَةُ اللَّهُ اللَّهُ اللَّهُ اللَّهُ اللَّهُ اللَّهُ اللَّهُ اللَّهُ اللَّهُ اللَّهُ اللَّهُ اللَّهُ اللَّهُ اللَّهُ اللَّهُ اللَّهُ اللَّهُ اللَّهُ اللَّهُ اللَّهُ الْعَلَى الْمَالَةُ اللْمَالَةُ الْمَالَةُ الْحَلَى الْمَالَةُ الْعَلَى الْمَالِيلُولِي الْمَالَةُ الْمَالَةُ الْحَلُى الْمَالَةُ الْحَلُي الْمَالَةُ الْحَلُي الْمَالَةُ الْحَلَى الْمَالَةُ الْحَلَى الْحَلَى الْحَلَى الْحَلَى الْمَالَةُ الْحَلَى الْحَلَى الْمَالَةُ الْحَلَيْلُولُ الْمَالَةُ الْحَلَى الْحَلَى الْحَلَى الْحَلَى الْحَلَى الْحَلَى الْحَلَى الْحَلَى الْحَلَى الْحَلَى الْحَلَى الْحَلَى الْحَلَى الْحَلَى الْحَلَى الْحَلَى الْحَلَى الْحَلَى الْحَلَى الْحَلَى الْحَلَى الْحَلَى الْحَلَيْلُ الْحَلَى الْحَلَى الْحَلَى الْحَلَى الْحَلَى الْحَلَى الْحَلَى الْحَلَى الْحَلَى الْحَلَى الْحَلَى الْحَلَى الْحَلَى الْحَلَى الْحَلَى الْحَلَى الْحَلَى الْحَلُ                                                                                                    | المرود الكلي<br>عن المرود الكلي<br>المرود الكلي<br>المرود الكلي<br>المرود الكلي<br>المرود الكلي                                                                                                    | الله المحدود المحدود المحدو<br>مدالمحدود المحدود المحدود المحدود المحدود المحدود المحدود المحدود المحدود المحدود المحدود المحدود المحدود المحدو<br>مدالمحدود المحدود المحدود<br>ود المحدود المحدود المحدود المحدود المحدود المحدود المحدود المحدود المحدود المحدود المحدود المحدود المحدود المحدود المحدود المحدود المحدود المحدود المحدود المحدود المحدود محدود المحدود المحدود المحدود المحدود المحدود المحدود المحدود                                                                                                    |                                                                                                    | الجمهوريه العربية السورية العربية السورية المالي الجمهورية العربية السورية المالي التحالية السورية المالي التحالية المحالية السورية المالي التحالية المحالية المحاليماي محالي المحا                                                                                                    |                            |
| التصدير الم المقصر المقامي الم                                                                                                    | لمز و اسم الأمالة الجمركية<br>من و اسم الأمالة الجمركية<br>الأولي في<br>الولي في<br>الولي في<br>المرابي<br>المراب<br>المرابي<br>المرابي<br>المرابي<br>المرابي<br>المرابي<br>المرابي<br>المرابي<br>المرابي<br>المرابي<br>المرابي<br>المرابي<br>المرابي<br>المرابي<br>المرابي<br>المرابي<br>المرابي<br>المرابي<br>المرابي<br>المرابي<br>المرابي<br>المرابي<br>المرابي<br>المرابي<br>المرابي<br>المرابي<br>المرابي<br>المم المم<br>المم المم<br>المم المم<br>المم المم<br>المم المم<br>المم المم<br>المم المم | المدى المديني المحالي المحالي محالي محالي مح                                                                                                    | بيسان<br>بيسان<br>منتحة الأنزر<br>مناحة منافقة<br>مدالأنزر 6 عدد<br>بروا المنويية<br>بروا الجنوبية<br>بروا الجنوبية<br>مريد السليم<br>مريد السليم                                                                                                    |                                                                                                    | کی ایسی می ایسی ایسی ایسی ایسی ایسی ایسی                                                                                                    |                            |
| التصدير المنابع المنابع ملك المنابع ملك المنابع ملك المنابع ملك المنابع ملك المنابع ملك المنابع ملك ملك ملك ملك ملك ملك ملك ملك ملك ملك                                                                                                    | من و اسم الأسانة الجمرعية<br>من و اسم الأسانة الجمرعية<br>الأرمانية<br>الترمية<br>الترمية<br>حوم السريف أخر و<br>حرمة<br>حرمة<br>درمة الدرمي المرابع<br>درمة الدرمي المرابع<br>درمة الدرمي المرابع<br>درمة الدرمي المرابع<br>درمة الدرمي المرابع<br>درمة الدرمي المرابع<br>درمة الدرمي المرابع<br>درمة الدرمي المرابع<br>درمة الدرمي المرابع<br>درمة الدرمي المرابع<br>درمة الدرمي المرابع<br>درمة الدرمي المرابع                                                                                                    | المحدود الكري<br>عن المحدود الكري<br>عن المحدود الكري<br>المحدود الكري<br>المحدود الكري<br>المحدود الكري<br>المحدود الكري<br>المحدود الكري<br>المحدود الكري<br>المحدود الكري<br>المحدود المحدود الكري<br>المحدود المحدود وحدود المحدود المحدود المحدوددود المحدود المحدودود المحدود المحدوددود وحدوددود ال | يبان<br>المصدر<br>المصدر<br>المصدر<br>المسدرات<br>المدالمصدر<br>البلالتميرات<br>البلالتميرات<br>البلالتميرات<br>المالميرا<br>المالميرا<br>المالميرا<br>المالي المالير<br>الماليرا<br>الماليرا<br>ماليرا<br>الماليرا<br>ماليرا<br>ماليرا<br>ماليرا<br>ماليرا<br>ماليرا<br>ماليرا<br>مالماليرا<br>ماليرا<br>ماليرا<br>ماليرا<br>ماليرا<br>ماليرا<br>ماليرا<br>ماليرا<br>ماليرا<br>ماليرا<br>ماليرا<br>ماليرا<br>ماليرا<br>ماليرا<br>ماليرا<br>ماليرا<br>ماليرا<br>ماليرا<br>ماليرا<br>ماليرا<br>ماليرا<br>مالمالي<br>مالمالي مالي<br>ماليرا<br>مالمالي<br>مالمالمالمالمالمالمالمالمالمالمالمالمالم                                                                                                    |                                                                                                    | نجمتوريه العربيه السورية<br>وزارة المالي         نحمتورية العربية السورية<br>وزارة المالي         نحمتورية العربية السورية<br>التحدر بالمرسل اليها           2 التصدر بالمرسل اليها         2           10 مستورد/المرسل اليه         رام<br>المحتور بالمرسل اليه           8 المستورد/المرسل اليه         رام<br>المراح           10 مستورد/المرسل اليه         رام<br>المراح           11 مستورد/المرسل اليه         رام<br>المراح           12 مستورد/المرسل اليه         رام<br>المراح           13 مستورد/المرسل اليه         رام<br>المراح           14 مستورد/المرسل اليه         رام<br>المراح           15 مستورد/المرسل اليه         رام<br>المراح           16 مستورد/المرسل اليه         رام<br>المراح           17 مستورد/المرسل اليه         رام<br>المراح           18 مستورد/المرسل اليه         رام<br>المراح           19 مستورد/المرسل اليه         رام<br>المراح           19 مستورد/المرسل اليه         رام<br>المراح           10 مستورد/المرسل اليه         رام<br>المراح           10 مستورد/المرسل اليه         رام<br>المراح           10 مستورد         رام<br>المراح           10 مستورد         رام<br>المراح           11 مستورد         رام           12 مستورد         رام           13 مستورد         رام           14 مستورد         رام           15 مستورد         رام<                                                                                                    |                            |
| التصدير المعاد النهادي المحاد النهادي المحاد المحاد المحا المحاد المحاد المحاد المحاد المحاد المحاد المحاد المحاد المحاد المحاد المحاد المحاد المحاد المحاد المحاد المحاد المحاد المحاد المحاد المحاد المحاد المحاد المحاد المحاد المحاد المحال المحاد المحاد المحاد المحاد المحال المحاد المحاد ال  | لك في الله الجريمة<br>المرابع الم الأسالة الجريمة<br>المرابع الم<br>المرابع الم<br>المرابع الم<br>المرابع الم<br>ماليفست 12<br>مرتم المرابع<br>مرتم المرابع<br>مرابع المرابع<br>مرتم المرابع<br>مرابع المرابع<br>مرابع المرابع المرابع المرابع<br>مرابع المرابع المر المرابع المم المرابع المرابع المرابع المرابع المراب                                                                                                    | المدونة العلي الماتورية العلي الماتورية العلي المحقوة العلي المدونة العلي المدونة العلي المدونة العلي المدونة العلي المدونة العلي المدونة العلي المدونة المدونة الم                                                                                                    | لا المعادي المعادي المعاد                                                                                                    | ۲         ۲         ۲         ۲         ۲         ۲         1         1         1         1         1         1         1         1         1         1         1         1         1         1         1         1         1         1         1         1         1         1         1         1         1         1         1         1         1         1         1         1         1         1         1         1         1         1         1         1         1         1         1         1         1         1         1         1         1         1         1         1         1         1         1         1         1         1         1         1         1         1         1         1         1         1         1         1         1         1         1         1         1         1         1         1         1         1         1         1         1         1         1         1         1         1         1         1         1         1         1         1         1         1         1         1         1         1         1         1         1                                                                                                    | المسورية   المسورية   وزارة الماياب   وزارة الماياب   وزارة الماياب   الإلارة العملة للجماراة   المسروريالمرسل اليه   المسروريالمرسل اليه   المسروريالمرسل اليه   المسورياني   المسرورياني   المسرورياني   المسروياني   المسروياني   الم                                                                                                    |                            |
| المحادث المحادث محادث محادث محادث محادث محادث محادث محادث محادث محادث محادث محادث محادث محادث محادث محادث محادث محادث محادث محادث محادث محادث محادث محادث محادث محادث | لا المراجع المراجع اللمراجع المراجع المراح<br>لمراجع المراجع المراجع المراجع المراجع المراجع المراجع المراجع المراجع المراجع المراجع المراجع المراحمم ملح الم                                                                                                    | المدينة الكني<br>من المدينة الكني<br>من المدينة الكني<br>من المدينة المدينة المل                                                                                                    | البيان           المحمد           المحمد           ا                                                                                                    | المالية         المالية         < | نجموريه العربيه السوريه<br>وزارة المالي         نجموريه العربيه السوريه<br>وزارة المالي           2 التصدر بالمرسل اليه         رتم           3 المسئورة المالي         رتم           4 المعربي         رتم           10 المعنورة المالي         رتم           11 المحرية         رتم           12 التصدر بالمرسل اليه         رتم           13 المسئورة المالي         رتم           14 المحري روان المحري         رتم           15 المعنورة المحري روان المحقوري         رتم           16 المحري روان المحقوري         روان المحقوري           17 المحري روان المحقوري         رتم           18 السمر وسيلة النتان عند المحقوري         روان المحقوري           19 المحري روان المحقوري         روان المحقوري           10 روسيلة النتان عند المحولي الالعنواني         روان المحقوري           10 روسيلة النتان حرير روانالم الدولي         روانالم المحقوري           20 روان المالي         روان المالي المحقوري           10 رور را النتان رور روز المالي المحفري         روان المالي المحفري           20 روز النتان رور روز المالي         روز المالي المحفري           21 رور را المالي         روز المالي المحفري           10 رور را المالي         رور را المالي           10 رور را المالي         رور را المالي                                                                                                    |                            |
| النصدير المحمد النهادي المحمد النهادي المحمد المحمد المحمد النهادي المحمد المحمد المحمد النهادي المحمد المحمد المحمد النهادي المحمد المحمد المحمد النهادي المحمد النهادي المحمد المحمد المحم المحمد المحمد المحمد المحمد المحمد المحمد المحمد المحمد المحمد المحمد المحمد المحمد المحمد المحمد المحمد المحمد المحمد المحمد المحمد المحمد المحمد المحمد المحمد المحمد المحمد المحمد المحمد المحمد المحمد المحمد المحمد المحمد المحمد ا | لك في الله الجريمة المحرية المحرية المحرية المحرية المحرية المحرية المحرية المحرية المحرية المحرية المحرية المحرية المحرية المحرية المحرية المحرية المحرية المحرية المحروية المحروية المحححية المحروية المحروية المحححية المحححية المحححية المحروية ا                                                                                                    | الإلكان السني المالي المالي من من مالي المالي المالي من مالي المالي من مالي المالي من مالي المالي من مالي المالي من مالي مالي مالي مالي مالي مالي مالي مالي                                                                                                    | بيان<br>بيان<br>مندحة<br>الالتقار<br>المالي<br>المالي<br>المالمالم<br>المالي<br>الم<br>الممالم<br>الممالم<br>المالم<br>المالم<br>المالم<br>المالم<br>المالم<br>ال | المالية         المالية         < | کار بال السورية<br>وزارة الماياب         الجمهورية العربية السورية<br>وزارة الماياب           الاستدر العربية السورية<br>وزارة الماياب         2           الاستدر العربية العربية السورية<br>التوارية العملة للجمارية         2           المستررية العربية السورية<br>المؤالية         2           المستررية العربية السورية<br>المؤالية         3           المستررية العربية المؤالية         3           المستررية العربية المؤالية         3           المستررية العربية المؤالية         3           المستررية العربية المؤالية         3           المستررية العربية العربية المولي الالمانة العربية العربية المولية           المستررية العربية العربية العربية العربية المولية           المستررية العربية العربية العربية العربية العربية           المستررية العربية العربية           المستررية العربية العربية العربية العربية           المستررية العربية العربية العربية           المستررية العربية           المستررية العربية العربية العربية العربية           المستررية العربية           المولية           المولية           المولية           المولية           المولية           المولية           المولية           المولية           المولية           المولية           المولية           المولية                                                                                                    |                            |

بعد استرجاع البيان تم تغيير المنشأ ورفع القيمة . ثم تسجيل التغيير يجيب النظام بإرسال شهادة إجراء المعاينة حاملة أليا مبلغ ضياع الواردات و هو الفرق بين ما صرح به المخلص و نتيجة معاينة الكشاف ومؤشرا على حقول نوع المخالفة - نحدد مبلغ الغرامة انطلاقا من مبلغ فاقد الايراد - نختار رموز تعريف الخطأ

- نكتب مؤشرات الخطأ لاستعمالاتها الالية لغاية الانتقائية
  - نكتب خلاصة التدقيق

| 🔤 Syria    | رانية بيلونة - n ASYCUDAWorld        |                                                                                                    |
|------------|--------------------------------------|----------------------------------------------------------------------------------------------------|
|            | ÷                                    | ملف استعراض نافذة المساعدة                                                                                                    |
|            | C                                    | 💽 🔍 📴 🖉 🎉                                                                                                    |
| •          | © г <sup>.,</sup>                    | 🐝 🔍 💆 الله تعتبش - System Retrieve [SYLAO]                                                                                                    |
|            |                                      | ليقة استعراض المس<br>ملف تحرير استعراض المساعدة                                                                                                    |
| ۳          | 100 %                                | a) b 🔏 🕹 🖌 🧟 🖉                                                                                                    |
| 1          |                                      | 🁥 اسیکودا 💦 🔪 🔪                                                                                                    |
|            |                                      | • 🖸 المدفوعات و الد 📩 💦 الجراء المعاين                                                                                                    |
| A          |                                      | ې ل نځلیص البصائم<br>۹ آ تمریح                                                                                                    |
| ۲ <u>۲</u> |                                      | والسماحية الأسماحية الإسانة البسركية SYLAO أسانة الاوقفية                                                                                                    |
|            |                                      | د تعاصین ادر<br>•• د داندرو:                                                                                                    |
|            |                                      | •⊙ [جراء الاشتيا.] ريز النصرع / الشوب<br>•⊙ التي من ال حكار ال                                                                                                    |
|            | رقم و ناريخ نسـجيل البيـــان الناريخ | • 🖬 المرجع المنافعة السوح المرجع المرجع ا                                                                                                    |
|            | 13/02/2007 150 C                     | <ul> <li>• اختيار</li> <li>• فاله الدخول الم</li> </ul>                                                                                                    |
|            | مرجع النصفية الناريخ                 | -0 🗋 العبور - الترانزيم مرجع المعرّج التنويب نموذج التبريد                                                                                                    |
|            | 16/02/2007   165   L                 | •• • • عبور 1 الأطل المعالية (1 محمد الحال المعالية المعالية معالية المعالية المعالية معالية معالية المعالية معالية معالي |
|            |                                      | 🗆 تصميم النظام                                                                                                    |
|            | مطابق                                | ملقات المستنز FDORG بيان مدالف بالنشأ                                                                                                    |
| }          | مَبِاع في الواردات <u>9,278.00</u>   | بان مدالف بالقيمة FDVAL                                                                                                    |
| 3          |                                      |                                                                                                    |
|            | 0.00 221.12                          |                                                                                                    |
| A          |                                      |                                                                                                    |
| ``         |                                      |                                                                                                    |
|            |                                      |                                                                                                    |
|            |                                      |                                                                                                    |
|            | انتیریج<br>16/02/2007                | مدار العراسة مرجع<br>7.000.00 منكرة فضية عدد 1234 ملك                                                                                                    |
|            | التاريخ                              | الإدعاء المتازع عنيه مربح                                                                                                    |
|            |                                      |                                                                                                    |
|            |                                      |                                                                                                    |
|            |                                      | TOTOL TOTO                                                                                                    |
| 3          |                                      | غايمية المرابعة المرابعة (1990 من 1990 من 1990 من 1990 من 1990 من 1990 من 1990 من 1990 من 1990 من 1990 من 1990                                                                                                    |
|            |                                      |                                                                                                    |
| . الأر     |                                      |                                                                                                    |
|            |                                      |                                                                                                    |
| <u> </u>   |                                      |                                                                                                    |
| • <        |                                      | السريد الجراء المعاين صكد التسجيل                                                                                                    |
|            | -                                    | بالضغط على الزر                                                                                                    |
| 22:20      |                                      | 隋 مكنية الوثائق 🖉 الباحث:بوا.                                                                                                    |
|            |                                      |                                                                                                    |

وتنتهى العملية . • ويتواصل العمل على نفس الوتيرة

<mark>ملاحظة هامة:</mark> إن لرئيس الكشف صلاحيات هامة في إعادة تسريب البيانات فمثلاً إذا كان البيان أخضر بالانتظار فيوجد أمام رئيس الكشف وقت معين (يعين من قبل الإدارة) لدراسة البيان وتحويله إما للصندوق للدفع والخروج أو للكشاف لإجراء الكشف الفعلي وتصفية الرسوم, كما في الشكل التالي:

|   | ł     | 1      | 1 2       | S. S.           | E.             |        | e a      | 5                                            | Z        | ن مندر اندن<br>فی استعراض<br>انداریخ |                  |                           |
|---|-------|--------|-----------|-----------------|----------------|--------|----------|----------------------------------------------|----------|--------------------------------------|------------------|---------------------------|
|   | 1 – K | 199999 | <u> </u>  | <u>~~ «</u>     | <br>8000000000 |        | <u>~</u> | <u>,                                    </u> |          | ے۔۔<br>گاڑے ادبع منگئ                | فامید ال         | ے<br>م                    |
|   |       | •••••• |           |                 |                |        |          | 99999999                                     |          | مشاهدة المعايير<br>–                 | سلى 500 <b>ا</b> | لقد نمَ العنور :          |
|   | اللون | لک     | الرقم الك | مجموع الرسوم    | المرسل ال      | المرسل | لبنود    | اء ا                                         | باجر     | 📻 💻 إعادة توجيه للمسرب الأحمر        | رکز ا            |                           |
|   |       | 53     | L         | 139541<br>11635 |                |        | 1<br>1   | 4<br>4                                       | IM<br>IM | 🔤 – إعادة توجيه للمسرب الأصفر        | SYDR<br>SYLAC    | <mark>N 20</mark><br>D 20 |
|   |       |        |           | 26088<br>2389   |                | ALP68  | 1        | 4                                            | IM<br>E> | 🔤 📒 إعادة توجيه للمسرب الأخضر        | SYLAC<br>SYLAC   | ) 20<br>) 20              |
| L |       |        |           | 43288           |                |        | 1        | 4                                            | IM       | 🔤 🗖 إعادة نوجيه للمسرب الأزرق        | SYLA             | 20                        |
| L | Gre   | . 83   | L         | 3615            |                |        | 2        | 1                                            | E)       | 📑 إعادة توجبه للاستيضاح              | SYLA             | 20                        |
| L |       |        |           | 510<br>1863115  |                |        | 1<br>1   | 4                                            | IM       | التصفية من موضع الاعتماد المعدد      | SYLAC            | 20<br>20<br>20            |
| L | Gre   | . 58   | L         | 1331<br>13530   |                |        | 1        | 1                                            | E)<br>IM | 🔶 إسترجاع                            | SYLAC<br>SYLAC   | 20<br>20                  |
| L |       |        |           | 448916          |                |        | 1        | <b>4</b>                                     | IM       | الغاء                                | SYLA             | <b>) 20</b><br>) 20       |
| L | Gro   | 240    | 1         | 20053           |                |        | 1        | 4                                            | IM       | 1. St. St 10. 11 🔀                   | SYLA             | D 20                      |
| - | Gre.  | . 601  | L         | 9997            |                |        | 1        | 4                                            | IM       | المعلمة (مباشرة)                     | SYLAC            | 20<br>20                  |
|   | ×     |        |           |                 |                |        |          |                                              |          | 昌 قفل                                | 4                | ی 🧶                       |
| 3 | è     | _      | ì         |                 | _              | ~      |          | ~                                            | 2        | Manual Examiner Assignment           |                  |                           |
|   |       |        |           |                 |                |        |          |                                              |          | باصيل                                | 4                | ناصيل البيان              |

حيث بعد أن يتم البحث عن البيانات المسجلة ونجد البيان المطلوب كما في خلفية الشكل أعلاه ومن خلال الزر الأيمن للفأرة تظهر لائحة تحوي خيارات إعادة تسريب البيان.

ملاحظة: بعد الانتهاء من تدقيق البيان وتصفية الرسوم ودفع الرسوم في الصندوق يتم إعطاء إذن خروج البضائع من الحرم الجمركي من قبل رئيس الكشف كالتالي. ابحث عن البيان ، اطلب الوظائف الداخلية : اضغط على الفأرة عل اليمين اختر : أمر طباعة :

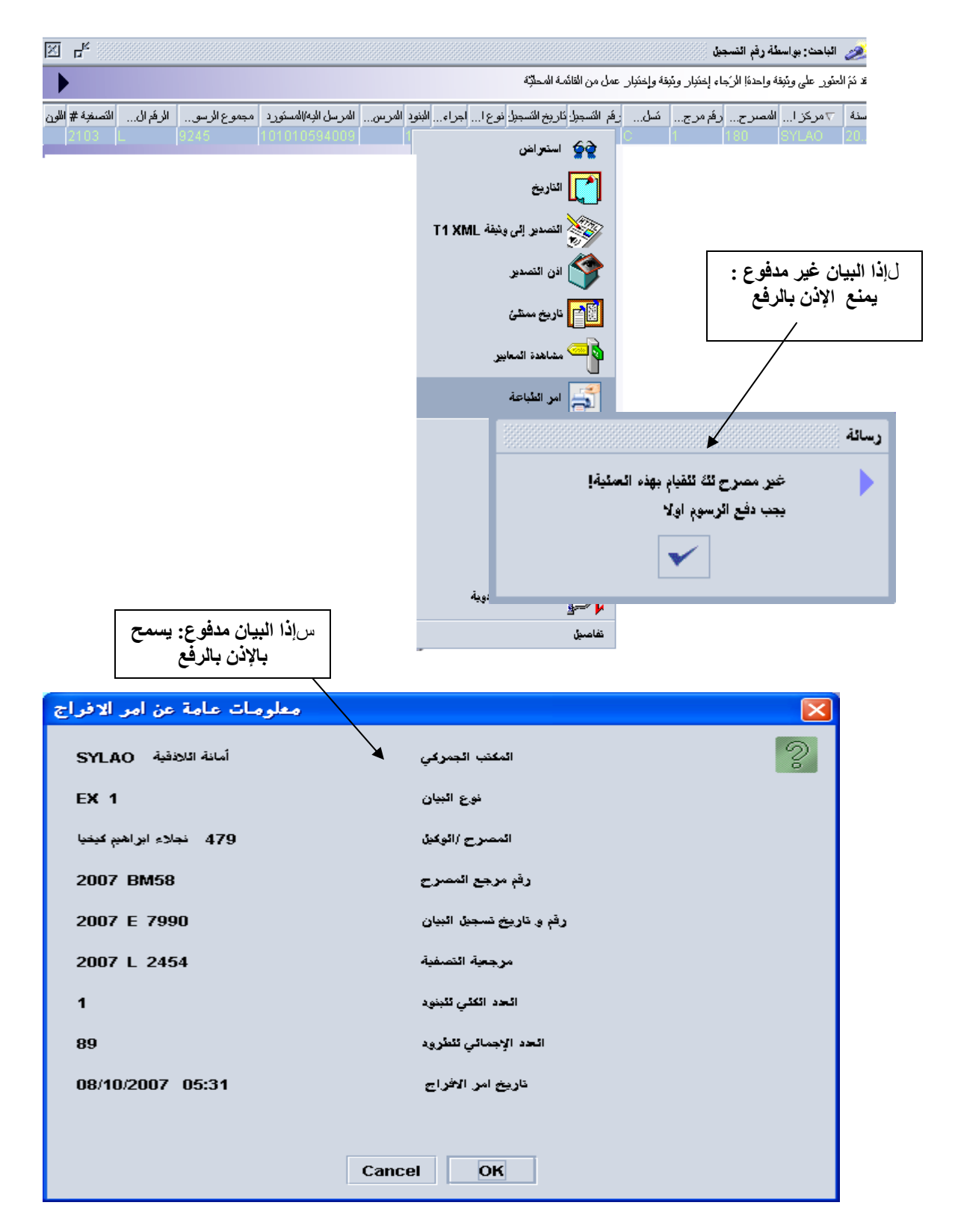

|                                                          | شضنالببصص <b>نتیجة</b><br>۲-۱۱-۱۱ ۲۱<br>۲-۱۱-۱۱-۱۱                                                                                                    |
|----------------------------------------------------------|----------------------------------------------------------------------------------------------------|
| ▲ JasperViewer                                           |                                                                                                    |
| لی ال ال ال ال ال ال ال ال ال ال ال ال ال                | الممهورية العربية السروية<br>الممهورية العربية السروية<br>الادارة العامية للعصارة<br>الأملية الجمركية<br>SYLAO<br>معلومات عام<br>EX 1<br>فرع البيان<br>EX 1                                                                                                    |
| الورن الإجمالي 3640<br>مج الأقلام 1 <u>مج الطرو</u> د 89 | رفم مرجع المصرح المصرح المطرح المطرح الم |
|                                                          | نحال ابراهیم کینیا<br>میرید جمارگ فاتانید                                                                                                    |
| للام                                                     | معلومات الأذ                                                                                                    |
| مدد تسمية السلعة (التسمية التجارية) الوزن القائم         | رقم القلم ماركات الطرود النوع ال                                                                                                    |
| أجزاع                                                    | 89 BL بدون عزمات<br>بالله رکیس                                                                                                    |
| Print Printer                                            |                                                                                                    |
| Name: OKI C5600                                          | ▼ Properties                                                                                                    |
| Status: Ready                                            |                                                                                                    |
| Ц Туре: ОКІ С5600                                        |                                                                                                    |
| Where: USB001                                            |                                                                                                    |
| Comment:                                                 | Print to file                                                                                                    |
| Print range<br>All<br>Pages from: 1 to: 1<br>Selection   | Copies<br>Number of copies: 1 +<br>1 2 3 3                                                                                                    |
|                                                          | OK Cancel                                                                                                    |